Cloudera Flow Management 2.1.1

# In-place Upgrade of HDF to CFM on CDP Guide

Date published: 2019-06-26 Date modified: 2021-04-28

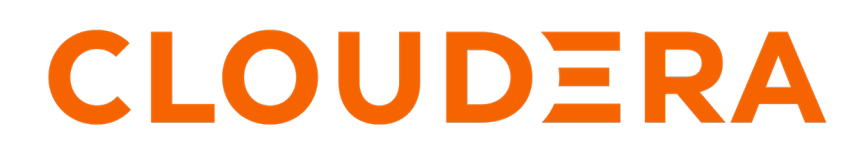

https://docs.cloudera.com/

# **Legal Notice**

© Cloudera Inc. 2024. All rights reserved.

The documentation is and contains Cloudera proprietary information protected by copyright and other intellectual property rights. No license under copyright or any other intellectual property right is granted herein.

Unless otherwise noted, scripts and sample code are licensed under the Apache License, Version 2.0.

Copyright information for Cloudera software may be found within the documentation accompanying each component in a particular release.

Cloudera software includes software from various open source or other third party projects, and may be released under the Apache Software License 2.0 ("ASLv2"), the Affero General Public License version 3 (AGPLv3), or other license terms. Other software included may be released under the terms of alternative open source licenses. Please review the license and notice files accompanying the software for additional licensing information.

Please visit the Cloudera software product page for more information on Cloudera software. For more information on Cloudera support services, please visit either the Support or Sales page. Feel free to contact us directly to discuss your specific needs.

Cloudera reserves the right to change any products at any time, and without notice. Cloudera assumes no responsibility nor liability arising from the use of products, except as expressly agreed to in writing by Cloudera.

Cloudera, Cloudera Altus, HUE, Impala, Cloudera Impala, and other Cloudera marks are registered or unregistered trademarks in the United States and other countries. All other trademarks are the property of their respective owners.

Disclaimer: EXCEPT AS EXPRESSLY PROVIDED IN A WRITTEN AGREEMENT WITH CLOUDERA, CLOUDERA DOES NOT MAKE NOR GIVE ANY REPRESENTATION, WARRANTY, NOR COVENANT OF ANY KIND, WHETHER EXPRESS OR IMPLIED, IN CONNECTION WITH CLOUDERA TECHNOLOGY OR RELATED SUPPORT PROVIDED IN CONNECTION THEREWITH. CLOUDERA DOES NOT WARRANT THAT CLOUDERA PRODUCTS NOR SOFTWARE WILL OPERATE UNINTERRUPTED NOR THAT IT WILL BE FREE FROM DEFECTS NOR ERRORS, THAT IT WILL PROTECT YOUR DATA FROM LOSS, CORRUPTION NOR UNAVAILABILITY, NOR THAT IT WILL MEET ALL OF CUSTOMER'S BUSINESS REQUIREMENTS. WITHOUT LIMITING THE FOREGOING, AND TO THE MAXIMUM EXTENT PERMITTED BY APPLICABLE LAW, CLOUDERA EXPRESSLY DISCLAIMS ANY AND ALL IMPLIED WARRANTIES, INCLUDING, BUT NOT LIMITED TO IMPLIED WARRANTIES OF MERCHANTABILITY, QUALITY, NON-INFRINGEMENT, TITLE, AND FITNESS FOR A PARTICULAR PURPOSE AND ANY REPRESENTATION, WARRANTY, OR COVENANT BASED ON COURSE OF DEALING OR USAGE IN TRADE.

# **Contents**

| Before you upgrade                                                                                                    | In-place Upgrade of HDF to CFM on CDP               | 5    |
|----------------------------------------------------------------------------------------------------|-----------------------------------------------------|------|
| Downloading Solr service       6         Checking cluster services.       6         Checking service accounts.       7         Collect Ranger passwords.       7         Collect Ranger passwords.       7         Collect Nif Registry database password.       7         Collect Nif Registry database password.       7         Collect Nif Registry database password.       7         Extracting Kafka broker IDs.       8         Downloading Ambari blueprint.       8         Extending the JSON file.       9         Checking pre-installation setup.       9         Configuring Cloudera Manager repository.       10         Installing Cloudera Manager repository.       10         Installing Cloudera Manager repository.       11         Configuring Cloudera Manager repository.       10         Installing Cloudera Manager server and adding license.       12         Configuring Cloudera magement services.       13         Adding Cloudera agents and hosts.       13         Adding Cloudera Manager.       20         Deploying Cloudera Manager.       21         Midrating parcel.       20         Deploying Cloudera Manager.       21         Adding CFM parcel in Cloudera Manager.       21                                                                                              | Before vou ungrade                                  | . 5  |
| Installing Obstrevences       6         Checking lestrice accounts.       7         Collect Ranger passwords.       7         Collect Nifi Registry database password.       7         Collect Nifi Registry database password.       7         Collect Nifi Registry database password.       7         Collect Nifi Registry database password.       7         Extracting Kafka broker IDs.       8         Downloading Ambari blueprint.       8         Extending the JSON file.       9         Checking pre-installation and setup.       9         Checking pre-installation setup.       9         Configuring Cloudera Manager server and agents.       11         Configuring Cloudera Manager server and agents.       12         Configuring Cloudera Manager server and adding license.       12         Configuring Cloudera Manager server and adding license.       13         Adding Cloudera Manager server and adding license.       14         Configuring parcel.       20         Deploying Cloudera Manager.       15         Modifying host monitor port number.       17         Migrating HDF to CFM on CDP Private Cloud Base.       18         Configuring parcel.       20         Deploying Cloudera Manager.       21                                                                         | Installing Solr sorvice                             |      |
| Checking service accounts       7         Collect data for migration.       7         Collect Ringer passwords.       7         Collect Nin Registry database password.       7         Extracting Kafka broker IDs.       8         Downloading Ambari blueprint.       8         Extracting the JSON file.       9         Checking pre-installation and setup.       9         Checking pre-installation stup.       9         Configuring Cloudera Manager repository.       10         Installing Cloudera Manager rever and agents.       11         Configuring Cloudera Manager rever and agents.       11         Starting Cloudera Manager server and adding license.       12         Configuring Cloudera Manager server and adding license.       13         Adding Cloudera Manager net services.       15         Modifying host monitor port number.       17         Migrating HDF to CFM on CDP Private Cloud Base.       18         Configuring parcel.       20         Deploying Cloudera Manager.       21         Adding CFM parcel in Cloudera Manager.       23         Troubleshooting HDF migration.       23         Troubleshooting HDF migration.       23         Starting Zowkeeper service.       25         Sconfiguring                                                                    | Checking cluster services                           | 0    |
| Collect Ranger passwords.       7         Collect Ranger passwords.       7         Collect Ranger passwords.       7         Collect Nift Registry database password.       7         Collect Nift Registry database password.       8         Downloading Ambari blueprint                                                                                                    | Checking service accounts                           | 0    |
| Collect Ranger passwords                                                                                                    | Collect data for migration                          | /    |
| Collect Nilge pissyodabase password.       7         Extracting Kafka broker IDs.       8         Downloading Ambari blueprint.       8         Extending the JSON file.       9         Cloudera Manager installation and setup.       9         Checking pre-installation setup.       9         Configuring Cloudera Manager repository.       10         Installing Cloudera Manager repository.       10         Installing Cloudera Manager server and agents.       11         Configuring Cloudera Manager server and adding license.       12         Configuring Cloudera Manager server and adding license.       13         Configuring Cloudera Manager server and adding license.       14         Migrating HDF to CFM on CDP Private Cloud Base.       15         Modifying host monitor port number.       17         Migrating HDF to CFM on CDP Private Cloud Base.       20         Deploying Cloudera Manager.       21         Adding CFM parcel in Cloudera Manager.       22         Activating parcel.       23         Troubleshooting HDF migration.       23         Post-migration steps on CDP.       24         Enable security.       25         Setting database password for NiFi Registry.       26         Configuring NiFi Registry settings.                                            | Collect Ranger passwords                            | 7    |
| Extracting Kafka broker IDs.       8         Extracting Kafka broker IDs.       8         Downloading Ambari blueprint.       8         Extending the JSON file.       9         Cloudera Manager installation and setup.       9         Checking pre-installation setup.       9         Checking pre-installation setup.       9         Checking pre-installation setup.       9         Configuring Cloudera Manager repository.       10         Installing Cloudera Manager server and agents.       11         Configuring Cloudera Manager.       12         Configuring Cloudera Manager server and adding license.       12         Configuring Cloudera Manager server and adding license.       13         Adding Cloudera Manager services.       13         Mdifying host monitor port number.       17         Migrating HDF to CFM on CDP Private Cloud Base.       18         Configuring parcel.       20         Doploying Cloudera Manager.       21         Adding CFM parcel in Cloudera Manager.       22         Activating parcel.       20         Doploying Cloudera Manager.       23         Troubleshooting HDF migration.       23         Post-migration steps on CDP.       24         Enable security.       2                                                                             | Collect Nifi Registry database password             | 7    |
| Downloading Ambari blueprint.       8         Extending the JSON file.       9         Cloudera Manager installation and setup.       9         Checking pre-installation setup.       9         Configuring Cloudera Manager repository.       10         Installing Cloudera Manager server and agents.       11         Configuring database for Cloudera Manager.       12         Configuring Cloudera Manager server and adding license.       12         Configuring Cloudera Manager server and adding license.       13         Adding Cloudera Management services.       15         Modifying host monitor port number.       17         Migrating HDF to CFM on CDP Private Cloud Base.       18         Configuring parcel.       20         Deploying Cloudera Manager.       21         Adding CFM parcel in Cloudera Manager.       22         Activating parcel.       23         Troubleshooting HDF migration.       23         Post-migration steps on CDP.       24         Enable security.       25         Starting Zookceper service.       25         Configuring NiFi Registry settings.       25         Configuring NiFi Registry directories.       26         Migrating NiFi Registry directories.       26         Migrati                                                                    | Extracting Kafka broker IDs                         | 8    |
| Extending the JSON file       9         Cloudera Manager installation and setup.       9         Checking pre-installation setup.       9         Configuring Cloudera Manager repository.       10         Installing Cloudera Manager server and agents.       11         Configuring Cloudera Manager server and adding license.       12         Configuring Cloudera Manager server and adding license.       13         Adding Cloudera Management services.       15         Modifying host monitor port number.       17         Migrating HDF to CFM on CDP Private Cloud Base.       18         Configuring parcel.       20         Deploying Cloudera Manager.       21         Adding CFM parcel in Cloudera Manager.       21         Adding CFM parcel in Cloudera Manager.       23         Troubleshooting HDF migration.       23         Troubleshooting HDF migration.       25         Starting Zookeeper service.       25         Starting Zookeeper service.       25         Starting Zookeeper service.       25         Starting Zookeeper service.       25         Starting Zookeeper service.       25         Starting Zookeeper service.       25         Starting Zookeeper service.       25         Starting Zookeeper                                                                     | Downloading Ambari blueprint                        | 8    |
| Cloudera Manager installation and setup.       9         Checking pre-installation setup.       9         Configuring Cloudera Manager repository.       10         Installing Cloudera Manager server and agents.       11         Configuring database for Cloudera Manager.       11         Starting Cloudera Manager server and adding license.       12         Configuring Cloudera Manager server and adding license.       13         Adding Cloudera Manager server and adding license.       15         Modifying host monitor port number.       17         Migrating HDF to CFM on CDP Private Cloud Base       18         Configuring parcel.       20         Deploying Cloudera Manager.       21         Adding CFM parcel in Cloudera Manager.       22         Activating parcel.       23         Troubleshooting HDF migration.       23         Post-migration steps on CDP.       24         Enable security.       25         Starting Zookeeper service.       25         Configuring NiFi Registry settings.       25         Configuring Kerberos for NiFi Registry.       26         Migrating NiFi Registry directories.       26         Migrating NiFi Registry directories.       26         Netifying Ranger configuriton.       27                                                          | Extending the JSON file                             | 9    |
| Checking pre-installation setup                                                                                                    | Cloudera Manager installation and setup             | 9    |
| Configuring Cloudera Manager server and agents.       11         Configuring database for Cloudera Manager.       11         Starting Cloudera Manager server and adding license.       12         Configuring Cloudera Manager server and adding license.       13         Adding Cloudera Management services.       15         Modifying host monitor port number.       17         Migrating HDF to CFM on CDP Private Cloud Base.       18         Configuring parcel.       20         Deploying Cloudera Manager.       21         Adding CFM parcel in Cloudera Manager.       21         Adding CFM parcel in Cloudera Manager.       22         Activating parcel.       23         Troubleshooting HDF migration.       23         Post-migration steps on CDP.       24         Enable security.       25         Starting Zookeeper service.       25         Configuring NiFi Registry settings.       25         Starting Zookeeper service.       25         Configuring Ranger for NiFi Registry.       26         Migrating NiFi Registry settings.       25         Sorting Tookeeper service.       25         Configuring Kerberos for NiFi Registry.       26         Miring Ranger configurations.       27         Initializing So                                                                    | Checking pre-installation setup                     | 9    |
| Instailing Coudera Manager server and agents.       11         Configuring database for Cloudera Manager.       11         Starting Cloudera Manager server and adding license.       12         Configuring Cloudera Manager server and adding license.       13         Adding Cloudera Management services.       15         Modifying host monitor port number.       17         Migrating HDF to CFM on CDP Private Cloud Base.       18         Configuring parcel.       20         Deploying Cloudera Manager.       21         Adding CFM parcel in Cloudera Manager.       22         Activating parcel.       23         Troubleshooting HDF migration.       23         Post-migration steps on CDP.       24         Enable security.       25         Starting Zookeeper service.       25         Configuring NiFi Registry settings.       25         Configuring Refors of NiFi Registry.       26         Migrating NiFi Registry settings.       27         Configuring Ranger for NiFi Registry.       26         Verifying Ranger configurations.       27         Initializing Solr.       27         Configuring NiFi Registry directories.       26         Verifying Ranger configurations.       27         Initializing Solr. </td <td>Configuring Cloudera Manager repository.</td> <td>. 10</td> | Configuring Cloudera Manager repository.            | . 10 |
| Configuring database for Cloudera Manager       11         Starting Cloudera Manager server and adding license.       12         Configuring Cloudera Management services.       13         Adding Cloudera Management services.       15         Modifying host monitor port number.       17         Migrating HDF to CFM on CDP Private Cloud Base.       18         Configuring parcel.       20         Deploying Cloudera Manager.       21         Adding CFM parcel in Cloudera Manager.       22         Activating parcel.       23         Troubleshooting HDF migration.       23         Post-migration steps on CDP.       24         Enable security.       25         Starting Zookeeper service.       25         Configuring NiFi Registry settings.       25         Starting Zookeeper service.       25         Configuring NiFi Registry directories.       26         Migrating NiFi Registry directories.       26         Verifying Ranger for NiFi Registry.       26         Migrating NiFi Registry directories.       27         Configuring NiFi settings.       27         Configuring NiFi settings.       27         Configuring NiFi settings.       27         Configuring NiFi settings.       27 </td <td>Installing Cloudera Manager server and agents</td> <td></td>                   | Installing Cloudera Manager server and agents       |      |
| Starting Cloudera valuager server and adding itense                                                                                                    | Configuring database for Cloudera Manager           | 12   |
| Configuring Cloudera agents and nosts                                                                                                    | Starting Clouders Manager server and adding license | . 12 |
| Adding Cloudera Management services       15         Modifying host monitor port number.       17         Migrating HDF to CFM on CDP Private Cloud Base.       18         Configuring parcel.       20         Deploying Cloudera Manager.       21         Adding CFM parcel in Cloudera Manager.       22         Activating parcel.       23         Troubleshooting HDF migration.       23         Post-migration steps on CDP.       24         Enable security.       25         Starting Zookeeper service.       25         Configuring NiFi Registry settings.       25         Configuring Ranger for NiFi Registry.       26         Configuring Ranger configurations.       27         Initializing Solr.       27         Configuring NiFi settings.       27         Configuring NiFi settings.       27         Configuring NiFi settings.       27         Configuring NiFi settings.       27         Configuring NiFi settings.       27         Configuring NiFi settings.       28         Configuring Ranger for NiFi.       28         Configuring Ranger for NiFi.       28         Configuring Ranger for NiFi.       28                                                                                                    | Adding Cloudera Management services                 | .15  |
| Migrating HDF to CFM on CDP Private Cloud Base                                                                                                    | Adding Cloudera Management services                 | .13  |
| Migrating HDF to CFM on CDP Private Cloud Base       18         Configuring parcel       20         Deploying Cloudera Manager       21         Adding CFM parcel in Cloudera Manager       22         Activating parcel       23         Troubleshooting HDF migration       23         Post-migration steps on CDP.       24         Enable security.       25         Starting Zookeeper service.       25         Configuring NiFi Registry settings.       25         Setting database password for NiFi Registry.       25         Configuring Ranger for NiFi Registry.       26         Verifying Ranger configurations.       27         Initializing Solr.       27         Configuring NiFi settings.       27         Configuring NiFi settings.       28         Configuring Ranger for NiFi.       28         Configuring Ranger for NiFi.       28                                                                                                    | Would ying host monitor port number                 | 17   |
| Configuring parcel.20Deploying Cloudera Manager.21Adding CFM parcel in Cloudera Manager.22Activating parcel.23Troubleshooting HDF migration.23Post-migration steps on CDP.24Enable security.Enable security.25Starting Zookeeper service.25Configuring NiFi Registry settings.25Setting database password for NiFi Registry.25Configuring Kerberos for NiFi Registry.26Migrating NiFi Registry directories.26Verifying Ranger configurations.27Initializing Solr.27Configuring NiFi settings.28Configuring NiFi settings.28Configuring NiFi settings.28                                                                                                    | Migrating HDF to CFM on CDP Private Cloud Base      | 18   |
| Deploying Cloudera Manager.21Adding CFM parcel in Cloudera Manager.22Activating parcel.23Troubleshooting HDF migration.23Post-migration steps on CDP.24Enable security.Enable security.25Starting Zookeeper service.25Configuring NiFi Registry settings.25Setting database password for NiFi Registry.25Configuring Kerberos for NiFi Registry.25Configuring Ranger for NiFi Registry.26Migrating NiFi Registry directories.26Verifying Ranger configurations.27Initializing Solr.27Configuring NiFi settings.28Configuring Kerberos for NiFi.28Configuring Ranger for NiFi.28Configuring Ranger for NiFi.28                                                                                                    | Configuring parcel                                  | . 20 |
| Adding CFM parcel in Cloudera Manager                                                                                                    | Deploying Cloudera Manager                          | . 21 |
| Activating parcel                                                                                                    | Adding CFM parcel in Cloudera Manager               | . 22 |
| Troubleshooting HDF migration.       23         Post-migration steps on CDP.       24         Enable security.       25         Starting Zookeeper service.       25         Configuring NiFi Registry settings.       25         Setting database password for NiFi Registry.       25         Configuring Kerberos for NiFi Registry.       26         Configuring Ranger for NiFi Registry.       26         Migrating NiFi Registry directories.       26         Verifying Ranger configurations.       27         Initializing Solr.       27         Configuring NiFi settings.       28         Configuring Ranger for NiFi.       28         Configuring Ranger for NiFi.       28         Configuring Ranger for NiFi.       28                                                                                                    | Activating parcel                                   | 23   |
| Post-migration steps on CDP.24Enable security.25Starting Zookeeper service.25Configuring NiFi Registry settings.25Setting database password for NiFi Registry.25Configuring Kerberos for NiFi Registry.26Configuring Ranger for NiFi Registry.26Migrating NiFi Registry directories.26Verifying Ranger configurations.27Initializing Solr.27Configuring NiFi settings.28Configuring Kerberos for NiFi.28Configuring Ranger for NiFi.28                                                                                                    | Troubleshooting HDF migration                       | . 23 |
| Enable security                                                                                                    | Post-migration steps on CDP                         | 24   |
| Starting Zookeeper service.25Configuring NiFi Registry settings.25Setting database password for NiFi Registry.25Configuring Kerberos for NiFi Registry.26Configuring Ranger for NiFi Registry.26Migrating NiFi Registry directories.26Verifying Ranger configurations.27Initializing Solr.27Configuring NiFi settings.28Configuring Kerberos for NiFi.28Configuring Ranger for NiFi.28                                                                                                    | Enable security                                     | 25   |
| Configuring NiFi Registry settings.25Setting database password for NiFi Registry.25Configuring Kerberos for NiFi Registry.26Configuring Ranger for NiFi Registry.26Migrating NiFi Registry directories.26Verifying Ranger configurations.27Initializing Solr.27Configuring NiFi settings.28Configuring Kerberos for NiFi.28Configuring Ranger for NiFi.28Configuring Ranger for NiFi.28                                                                                                    | Starting Zookeeper service                          | 25   |
| Setting database password for NiFi Registry.25Configuring Kerberos for NiFi Registry.26Configuring Ranger for NiFi Registry.26Migrating NiFi Registry directories.26Verifying Ranger configurations.27Initializing Solr.27Configuring NiFi settings.28Configuring Kerberos for NiFi.28Configuring Ranger for NiFi.28Configuring Ranger for NiFi.28                                                                                                    | Configuring NiFi Registry settings                  | . 25 |
| Configuring Kerberos for NiFi Registry.26Configuring Ranger for NiFi Registry26Migrating NiFi Registry directories.26Verifying Ranger configurations.27Initializing Solr.27Configuring NiFi settings.28Configuring Kerberos for NiFi.28Configuring Ranger for NiFi.28Configuring Ranger for NiFi.28                                                                                                    | Setting database password for NiFi Registry         | 25   |
| Configuring Ranger for NiFi Registry.26Migrating NiFi Registry directories.26Verifying Ranger configurations.27Initializing Solr.27Configuring NiFi settings.28Configuring Kerberos for NiFi.28Configuring Ranger for NiFi.28                                                                                                    | Configuring Kerberos for NiFi Registry              | 26   |
| Migrating NiFi Registry directories.26Verifying Ranger configurations.27Initializing Solr.27Configuring NiFi settings.28Configuring Kerberos for NiFi.28Configuring Ranger for NiFi.28                                                                                                    | Configuring Ranger for NiFi Registry                |      |
| Verifying Ranger configurations.27Initializing Solr.27Configuring NiFi settings.28Configuring Kerberos for NiFi.28Configuring Ranger for NiFi.28                                                                                                    | Migrating NiFi Registry directories                 | . 26 |
| Initializing Solr                                                                                                    | Verifying Ranger configurations                     | 27   |
| Configuring NiFi settings.28Configuring Kerberos for NiFi.28Configuring Ranger for NiFi.28                                                                                                    | Initializing Solr                                   | . 27 |
| Configuring Kerberos for NiFi                                                                                                    | Configuring NiFi settings                           | . 28 |
| Configuring Ranger for NiFi                                                                                                    | Configuring Kerberos for NiFi                       | 28   |
|                                                                                                    | Configuring Ranger for NiFi                         | 28   |

| Migrating LDAP authentication configuration     |  |
|-------------------------------------------------|--|
| Migrating file-based user handling and policies |  |
|                                                 |  |
| Post-migration steps on CDP for HDF on HDP      |  |
| Configuring YARN settings                       |  |
|                                                 |  |
| Kafka in-place migration with Ranger            |  |
| Setting core configuration service              |  |
| Configuring Solr settings                       |  |
| Configuring Ranger settings                     |  |
| Migrating Kafka Ranger policies                 |  |

# In-place Upgrade of HDF to CFM on CDP

Review the steps to upgrade from HDF to CFM on CDP Private Cloud Base. Learn the general steps required to move your NiFi dataflow and NiFi Registry versioned flows from an HDF cluster to a CFM cluster on CDP Private Cloud Base.

Cloudera encourages you to read through this entire document before starting the upgrade process, so that you understand the interdependencies and order of the steps. Cloudera also recommends that you validate these steps in a test environment to adjust and account for any special configurations for your cluster. The high-level steps for the inplace migration are:

- 1. Review the supported upgrade paths.
- 2. Gather information on your deployment.
- 3. Collect the Cloudera Manager license.
- 4. Plan how and when to begin your upgrade.
- 5. Upgrade to the latest version of HDF.
- 6. Download Ambari blueprint.
- 7. Install Cloudera Manager.
- 8. Generate Cloudera Manager Deployment template using the AM2CM tool.
- 9. Configure Cloudera Manager, and import the Deployment template.
- **10.** Download, distribute, and activate the corresponding version of Cloudera Runtime parcels using Cloudera Manager.
- 11. Start the corresponding versions of CDP and CFM using Cloudera Manager.

# Before you upgrade

Before you start the HDF to CFM in-place upgrade process, ensure you understand the upgrade path available to you and your cluster meets the required prerequisites.

#### **Upgrade path**

The upgrade path is to use AM2CM tool and to upgrade from HDF 3.5.2.0 to CDP with CFM 2.1.1. If you have an earlier version of HDF, then first upgrade to HDF 3.5.2.0 and then upgrade to CDP with CFM 2.1.1.

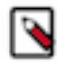

**Note:** HDF and CFM are packaged with a different component list. For details, see CFM component versions and HDF Component Support. Components that are part of HDF but not part of CFM will become part of the CDP package. For information on migrating workloads of HDF components that are not included in CFM into CDP, see Migrating workloads in the *CDP Private Cloud Upgrade* guide.

#### Procedure

1. SSH to host where Ambari is installed.

The Ambari machine contains the Cloudera Manager server.

2. Assign values to the following variables:

```
export clustername=HDFTOCDF
export pfork=6
export ambariuser=admin
export ambaripwd=admin
export ambariport=8080
export backupdir=/data/backups
export ambariprotocol=http
```

```
export JAVA_HOME=/usr/lib/jvm/java-1.8.0-openjdk-1.8.0.262.b10-0.el7_8.x8
6_64
export ambariserver=`hostname -f`
export metricscollectorhost=ccycloud-3.am2cmhdf.root.hwx.site
export grafanahost=ccycloud-3.am2cmhdf.root.hwx.site
export infrahost=ccycloud-1.am2cmhdf.root.hwx.site
export kdchost=`hostname -f`
export kdchost=`hostname -f`
export kdcrealm=EXAMPLE.COM
export kdcpasswd=Cloudera123
[ "${ambariprotocol}" = "https" ] && export securecurl="-k" || export sec
urecurl=""
```

You need to assign values to these variables because the scripts used in this migration uses these predefined variables.

### Installing Solr service

Ranger uses Apache Solr service to store data. So, you must install Solr service on the cluster before the migration, if it is not installed already. You can do it through the Ambari UI.

#### Procedure

1. Go to Services Add Service on the Ambari UI.

The Choose Services window appears.

- 2. Select Infra Solr service in the wizard and click Next.
- **3.** Follow the instructions to configure settings and advanced properties and install the service.
- 4. Click Deploy.

### Checking cluster services

You must ensure that all services, you installed, are running in your cluster.

Perform one of the following tasks for checking if the cluster services are running:

Manually from the Ambari UI

Run the service check for each service under Service Actions Run Service Check .

Through Ambari API

```
curl ${securecurl} -u "${ambariuser}":"${ambaripwd}" -i -H 'X-Requested-
By: ambari' -X PUT -d '{"RequestInfo": {"context" :"Start All via REST"}
, "Body": {"ServiceInfo": {"state": "STARTED"}}' ${ambariprotocol}://${
ambariserver}:${ambariport}/api/v1/clusters/${clustername}/services/
```

Restart all services. Check if time service stops and starts:

```
###STOP
# curl ${securecurl} -u "${ambariuser}":"${ambaripwd}" -i -H 'X-Requeste
d-By: ambari' -X PUT -d '{"RequestInfo": {"context" :"Stop All via REST"},
    "Body": {"ServiceInfo": {"state": "INSTALLED"}}}' ${ambariprotocol}://${a
mbariserver}:${ambariport}/api/v1/clusters/${clustername}/services/
###START (takes a long time)
# curl ${securecurl} -u "${ambariuser}":"${ambaripwd}" -i -H 'X-Requested-
By: ambari' -X PUT -d '{"RequestInfo": {"context" :"Start All via REST"},
    "Body": {"ServiceInfo": {"state": "STARTED"}}}' ${ambariprotocol}://${a
mbariserver}:${ambari' -X PUT -d '{"RequestInfo": {"context" :"Start All via REST"},
    "Body": {"ServiceInfo": {"state": "STARTED"}}}' ${ambariprotocol}://${a
mbariserver}:${ambariport}/api/v1/clusters/${clustername}/services/
```

If any cluster service is not running, fix the service settings before you proceed.

# **Checking service accounts**

You must ensure that all service accounts required for the migration are present. These service accounts include Ambari metrics user, smoke user, Hadoop group, infra solr user, NiFi user, NiFi Registry user, Ranger group, Ranger user, and ZooKeeper user.

#### Procedure

- **1.** Run the following command:
  - For service account: cat /etc/passwd
  - For groups: cat /etc/group
- 2. Check if all the service accounts, mentioned in the following table, are present.

| Name                | Value                                                           |
|---------------------|-----------------------------------------------------------------|
| Ambari Metrics User | ams                                                             |
| Smoke User          | ambari-qa                                                       |
| Hadoop Group        | hadoop                                                          |
| Infra Solr User     | infra-solr                                                      |
| Nifi User           | nifi                                                            |
| Nifi Registry User  | nifiregistry                                                    |
| Ranger Group        | ranger (Optional. Needed when you use ranger service in Ambari) |
| Ranger User         | ranger                                                          |
| ZooKeeper User      | zookeeper                                                       |

3. If any service account is missing, create that account in your cluster.

# **Collect data for migration**

Collect passwords and Kafka broker IDs before you start the migration to make sure that required data is available during migration and post configuration.

### **Collect Ranger passwords**

If you use Ranger service, you need to collect the passwords for Ranger.

Collect the following passwords for Ranger:

- Ranger database password
  - The password used for ranger database
- Ranger admin password

The admin web interface password

- Ranger usersync password
- Ranger tagsync password
- Ranger keyadmin password
- Ranger usersync ldap password

If LDAP user sync setting is configured.

#### **Collect Nifi Registry database password**

You need to migrate the NiFi Registry database password manually during the migration.

If you forget your database password, but you know your password which used to encrypt the NiFi Registry password, you can decrypt the nifi.registry.properties file properties with the following command:

```
/usr/hdf/current/nifi-toolkit/bin/encrypt-config.sh -r /usr/hdf/current/nifi
-registry/conf/nifi-registry.properties --decrypt --nifiRegistry -v -p <<pas
sword_used_for_encryption>>
```

The output of the command contains the database password.

#### **Extracting Kafka broker IDs**

You must extract the Kafka broker IDs before you upgrade the HDF cluster. The Kafka broker IDs are used in migrating HDF to CFM on CDP cluster, where you need to override the kafka-broker-ids.ini files with the created one.

You must extract the Kafka broker IDs manually from the HDF 3.5.2.0 cluster. When you migrate to Cloudera Manager, you must manually enter the broker IDs to the real values in Kafka.

- 1. Create the kafka-broker-ids.ini file.
- 2. Navigate to each Kafka broker host > \$log.dirs/meta.properties and collect the broker.id value.
- 3. Copy hostname broker.id to the kafka-broker-ids.ini file.

An example of the file format is as follows:

```
ctr-e153-xxxx-xxxx71.cloudera.site 1001
ctr-e153-xxxxx-xxxx72.cloudera.site 1002
ctr-e153-xxxxx-xxxx73.cloudera.site 1003
```

Related Information

Kafka documentation

# **Downloading Ambari blueprint**

Ambari blueprint is a JSON file that describes the entire cluster including number of clusters present, names of the clusters, services installed on those clusters, configuration details of the installed services, and so on. The JSON file helps to migrate the cluster. The Ambari blueprint helps you to import or export your clusters if you want to replicate your clusters with the same configuration to any other cluster.

#### About this task

You need the Ambari configuration to install and configure Ranger. You need to get the Ambari blueprint.

If your cluster has Kerberos and SSL enabled, you need to disable them.

#### Procedure

- 1. Go to Dashboard Kerberos in the Ambari UI.
- Click Disable Kerberos.
- **3.** Disable SSL for all services manually.
- 4. Run the following command to download the Ambari blueprint:

```
curl ${securecurl} -H "X-Requested-By: ambari" -X GET -u ${ambariuser}:$
{ambaripwd} ${ambariprotocol}://${ambariserver}:${ambariport}/api/v1/clu
sters/${clustername}?format=blueprint > "${backupdir}"/${clustername}_bl
ueprint_"$(date +"%Y%m%d%H%M%S")".json
```

### **Extending the JSON file**

After you download your Ambari blueprint, you have to extend the JSON file manually with the host details. You need to extend the JSON file in order to let Cloudera Manager know which component to install at which host.

#### **Procedure**

- 1. Check how many hostgroups exist in the blueprint.
- 2. Collect all machine hostnames and IP addresses.
- 3. Identify which machine belongs to which hostgroup.
- 4. Extend all hostgroups with the data which describe the belonging host with the following JSON format:

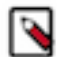

Note: The section should be properly inserted with comma to preserve the valid JSON format.

# **Cloudera Manager installation and setup**

After you successfully complete the prerequisites, you can install and configure Cloudera Manager in your cluster.

### Checking pre-installation setup

You must ensure that the Ambari blueprint, that you download, contains extended hostgroups with hosts, and hosts and all hostgroups contain host entries.

#### Procedure

- 1. Download the latest Ambari blueprint and extend hostgroups with hosts.
- 2. Ensure that the blueprint contains hosts included and all host groups contain host entries:

```
[root@ccycloud-1 backups]# egrep '"hostname" :' /data/backups/HDFTOCDF_b
lueprint_with_hosts_20201103144235.json | sort
    "hostname" : "ccycloud-1.am2cmhdf.root.hwx.site",
    "hostname" : "ccycloud-2.am2cmhdf.root.hwx.site",
    "hostname" : "ccycloud-3.am2cmhdf.root.hwx.site",
    "hostname" : "ccycloud-4.am2cmhdf.root.hwx.site",
```

For more details,

```
],
      "hosts" : [
        {
          "hostname" : "ccycloud-1.am2cmhdf.root.hwx.site",
          "hostipaddress" : "172.27.60.128"
        }
      ],
_ _
      ],
       "hosts" : [
        ł
          "hostname" : "ccycloud-4.am2cmhdf.root.hwx.site",
          "hostipaddress" : "172.27.92.133"
        }
      ],
_ _
      ],
       "hosts" : [
        {
           "hostname" : "ccycloud-3.am2cmhdf.root.hwx.site",
           "hostipaddress" : "172.27.18.194"
        }
      ],
```

## **Configuring Cloudera Manager repository**

You need to download the Cloudera Manager repository, configure the repository file, and copy the file on all hosts in the cluster. You configure the repository to deploy Cloudera Manager and daemons on the machines.

#### Procedure

1. Download the repository on the host currently running the Ambari server:

```
wget https://<username>:<password>@archive.cloudera.com/p/cm7/<version>/
redhat7/yum/cloudera-manager.repo -P /etc/yum.repos.d/
```

2. Configure the repository file to include username and password for the Cloudera paywall:

```
# vi /etc/yum.repos.d/cloudera-manager.repo
```

```
[cloudera-manager]
name=Cloudera Manager <version>
baseurl=https://archive.cloudera.com/p/cm7/<version>/redhat7/yum/
gpgkey=https://archive.cloudera.com/p/cm7/<version>/redhat7/yum/RPM-GPG-K
EY-cloudera
username=changeme
password=changeme
gpgcheck=1
enabled=1
autorefresh=0
type=rpm-md
```

3. Copy the repository file on all hosts in the cluster:

```
for host in $(echo \
ccycloud-2.am2cmhdf.root.hwx.site \
ccycloud-3.am2cmhdf.root.hwx.site \
ccycloud-4.am2cmhdf.root.hwx.site \
```

); do scp /etc/yum.repos.d/cloudera-manager.repo \$host:/etc/yum.repos.d/ cloudera-manager.repo ;done

### Installing Cloudera Manager server and agents

You need to install Cloudera Manager server on the Ambari server host, and Cloudera Manager agents and daemons on all hosts. Otherwise, you will not be able to migrate your cluster.

#### **Procedure**

1. Install Cloudera Manager server on the Ambari server host:

```
yum install cloudera-manager-server
```

2. Install Cloudera Manager agents and daemons on all hosts:

```
for host in $(echo \
ccycloud-1.am2cmhdf.root.hwx.site \
ccycloud-2.am2cmhdf.root.hwx.site \
ccycloud-3.am2cmhdf.root.hwx.site \
ccycloud-4.am2cmhdf.root.hwx.site \
); do ssh $host "yum install -y cloudera-manager-daemons cloudera-manager-
agent";done
```

### **Configuring database for Cloudera Manager**

You need to configure the database for Cloudera Manager to use.

#### About this task

The examples you view in this section are for PostgreSQL. Cloudera Manager supports other databases as well. For more details about the syntax details of other databases, see *Syntax for scm\_prepare\_database.sh*.

#### Procedure

**1.** Configure the Reports Manager database:

```
[root@ccycloud-1 yum.repos.d]# sudo -u postgres psql
psql (9.2.24, server 10.12)
WARNING: psql version 9.2, server version 10.0.
        Some psql features might not work.
Type "help" for help.
postgres=# CREATE ROLE scm LOGIN PASSWORD 'scm';
CREATE ROLE
postgres=# CREATE ROLE rman LOGIN PASSWORD 'rman';
CREATE ROLE
postgres=# CREATE DATABASE rman OWNER rman ENCODING 'UTF8';
CREATE DATABASE
postgres=# CREATE DATABASE scm OWNER scm ENCODING 'UTF8';
CREATE DATABASE
postgres=#
```

2. Configure the Cloudera Manager database on the Cloudera Manager server host:

```
[root@ccycloud-1 yum.repos.d]# /opt/cloudera/cm/schema/scm_prepare_datab
ase.sh postgresql scm scm
JAVA_HOME=/usr/lib/jvm/java-1.8.0-openjdk-1.8.0.262.b10-0.el7_8.x86_64
```

Verifying that we can write to /etc/cloudera-scm-server Creating SCM configuration file in /etc/cloudera-scm-server Executing: /usr/lib/jvm/java-1.8.0-openjdk-1.8.0.262.b10-0.e17\_8.x86\_64/ bin/java -cp /usr/share/java/mysql-connector-java.jar:/usr/share/java/orac le-connector-java.jar:/usr/share/java/postgresql-connector-java.jar:/opt /cloudera/cm/schema/../lib/\* com.cloudera.enterprise.dbutil.DbCommandExe cutor /etc/cloudera-scm-server/db.properties com.cloudera.cmf.db. log4j:ERROR Could not find value for key log4j.appender.A log4j:ERROR Could not instantiate appender named "A". [2020-11-05 11:17:18,802] INFO 0[main] - com.cloudera.enterprise.dbuti l.DbCommandExecutor.testDbConnection(DbCommandExecutor.java) - Successfu lly connected to database. All done, your SCM database is configured correctly! [root@ccycloud-1 yum.repos.d]#

3. Check the db.properties file and ensure that the settings match with the settings mentioned in the following script:

```
[root@ccycloud-1 yum.repos.d]# cat /etc/cloudera-scm-server/db.properties
# Auto-generated by scm_prepare_database.sh on Thu Nov 5 11:17:18 PST 202
0
#
# For information describing how to configure the Cloudera Manager Server
# to connect to databases, see the "Cloudera Manager Installation Guide."
#
com.cloudera.cmf.db.type=postgresql
com.cloudera.cmf.db.type=postgresql
com.cloudera.cmf.db.host=localhost
com.cloudera.cmf.db.name=scm
com.cloudera.cmf.db.user=scm
com.cloudera.cmf.db.setupType=EXTERNAL
com.cloudera.cmf.db.password=scm
[root@ccycloud-1 yum.repos.d]#
```

#### **Related Information**

Syntax for scm\_prepare\_database.sh

### Starting Cloudera Manager server and adding license

To use Cloudera Manager after the installation, you must start the Cloudera Manager server, open the Cloudera Manager web UI, and add Cloudera Manager license.

#### Procedure

1. Start Cloudera Manager server:

```
[root@ccycloud-1 yum.repos.d]# systemctl start cloudera-scm-server
[root@ccycloud-1 yum.repos.d]# systemctl enable cloudera-scm-server
[root@ccycloud-1 yum.repos.d]# tail -f /var/log/cloudera-scm-server/cloud
era-scm-server.log
```

####Look for `Started Jetty Server'

2. Open the Cloudera Manager web UI on browser:

http://ccycloud-1.am2cmhdf.root.hwx.site:7180/cmf/login

Username: admin

Password: admin

3. Add the Cloudera Manager license.

```
Upload License File

Upload Cloudera Data Platform License
Coudera Data Platform provides important features that help you manage and monitor your Hadoop clusters in mission-critical environments. Cloudera Data Platform is a subscription service with enhanced capabilities and support. Contact Cloudera
Datas C

Typ Cloudera Data Platform for 60 days
After the trial period, you will need a valid Cloudera Data Platform license to access the Cloudera Manager Admin Console. Your cluster and data will remain unaffected.
```

4. Click Cloudera Manager on the top-left corner of your screen to exit the adding cluster step.

Do not click Add Cluster using Wizard. If you click, it starts a wizard where you can create a cluster through the UI and not through the blueprint which is created by the AM2CM tool.

## **Configuring Cloudera agents and hosts**

You need to add Cloudera agents and hosts before you perform the HDF migration.

#### About this task

You can either automate the process of configuring Cloudera agents and hosts, or manually perform the configuration.

• To automate, change the agents configuration file before adding hosts to Cloudera Manager:

```
for host in (echo \
ccycloud-1.am2cmhdf.root.hwx.site \
ccycloud-2.am2cmhdf.root.hwx.site \
ccycloud-3.am2cmhdf.root.hwx.site \
ccycloud-4.am2cmhdf.root.hwx.site \
); do ssh $host "sed -i "s/server_host=localhost/server_host=ccycloud-1
.am2cmhdf.root.hwx.site/" /etc/cloudera-scm-agent/config.ini
";done
for host in (echo \setminus
ccycloud-1.am2cmhdf.root.hwx.site
ccycloud-2.am2cmhdf.root.hwx.site \
ccycloud-3.am2cmhdf.root.hwx.site \
ccycloud-4.am2cmhdf.root.hwx.site \
); do ssh $host "systemctl restart cloudera-scm-agent";done
for host in (echo \setminus
ccycloud-1.am2cmhdf.root.hwx.site
                                    ccycloud-2.am2cmhdf.root.hwx.site \
ccycloud-3.am2cmhdf.root.hwx.site \
ccycloud-4.am2cmhdf.root.hwx.site \
); do ssh $host "systemctl status cloudera-scm-agent";done
```

• To manually configure agents and hosts, perform the following steps:

#### Procedure

1. Go to the Cloudera Manager UI.

2. Click Add Add Hosts at the top-right corner of your screen.

| Switch to | Table View | O Add - |
|-----------|------------|---------|
|           | Add Clust  | er      |
|           | Add Hosts  | 3       |

#### The Add Hosts window appears.

Add Hosts

| The      | Add Hosts Wizard allows you to install the Cloudera Manager Agent on new hosts. You can either keep the new hosts available to be added to a cluster in the future, or you can add new hosts to an existing cluster |
|----------|----------------------------------------------------------------------------------------------------|
| •<br>You | Add hosts to Cloudera Manager<br>I can use these hosts later to create new clusters or expand existing clusters.                                                                                                    |
| 0        | Add hosts to Cluster                                                                                                    |
|          | Cluster 1 v                                                                                                    |

3. Select Add hosts to Cloudera Manager and click Continue.

Do not add hosts to the cluster yet.

The Setup Auto-TLS screen appears.

4. Click Continue.

The Specify Hosts screen appears.

Add Hosts to Cloudera Manager

| _   |                         |                                                                                                    |
|-----|-------------------------|----------------------------------------------------------------------------------------------------|
| 9   | Setup Auto-TLS          |                                                                                                    |
|     |                         | Specify Hosts                                                                                                    |
| (2) | Specify Hosts           | Specify hosts for your cluster installation. Hosts should be specified using the same hostname (FODN) that they will identify themselves with. |
|     | Reference Research and  |                                                                                                    |
| 3   | Select Repository       |                                                                                                    |
|     |                         | Hostname                                                                                                    |
| 4   | Select JDK              |                                                                                                    |
|     |                         | Hint: Search for hostnames or IP addresses using patterns                                                                                      |
| 5   | Enter Login Credentials | BU But Do France                                                                                                    |
|     |                         | Sen Port ZZ Sector                                                                                                    |
| 6   | Install Agents          |                                                                                                    |
|     |                         |                                                                                                    |
| 7   | Inspect Hosts for       |                                                                                                    |
|     | Correctness             |                                                                                                    |

5. Specify the hostname and click Search.

The hostname appears.

Add Llosto to Cloudere Menager

**6.** Select the host and click Continue.

The Select Repository screen appears.

| Add Hosts to Clou                  | Joera Manager                                                                                                    |
|------------------------------------|----------------------------------------------------------------------------------------------------|
|                                    |                                                                                                    |
| Setup Auto-TLS                     | Select Repository<br>Cloudera Manager Agent                                                                                                    |
| 3 Select Repository                | Cloudera Manager Agent 7.3.1 (#10891891) needs to be installed on all new hosts.                                                                 |
| 4 Select JDK                       | Repository Location 💿 Public Clouders Repository                                                                                                 |
| S Enter Login Credentials          | critice are above resource in maps and recoders composition and analysis new access to max reposition, requires arect memory access on an index. |
| 6 Install Agents                   |                                                                                                    |
| 7 Inspect Hosts for<br>Correctness | *                                                                                                    |

7. Select Public Cloudera Repository and click Continue.

#### The Select JDK screen appears.

Add Hosts to Cloudera Manager

| Setup Auto-TLS            | Ship Auto TLS                                                                                                    |                                                                                                    |                           |                           |                           |              |                           |              |
|---------------------------|----------------------------------------------------------------------------------------------------|----------------------------------------------------------------------------------------------------|---------------------------|---------------------------|---------------------------|--------------|---------------------------|--------------|
| Consulta Manda            | Select JDF                                                                                                    | <                                                                                                    |                           |                           |                           |              |                           |              |
| apecity mona              | Major Version                                                                                                    | Cloudera Runtime 7                                                                                                    |                           | CDH 6                     |                           |              | CDH 5                     |              |
| Select Repository         | Minor Version                                                                                                    | 7.1 and above                                                                                                    | 7.0 and above             | 6.3 and above             | 6.2                       | 6.1 or 6.0   | 5.16 and above            | 5.7 to 5.15  |
| 4 Select JDK              | Supported                                                                                                    | OpenJDK 8, 11 or Oracle JDK 8, 11                                                                                                  | OpenJDK 8 or Oracle JDK 8 | OpenJDK 8 or Oracle JDK 8 | OpenJDK 8 or Oracle JDK 8 | Oracle JDK 8 | OpenJDK 8 or Oracle JDK 8 | Oracle JDK 8 |
| 5 Enter Login Credentials |                                                                                                    |                                                                                                    |                           |                           |                           |              |                           |              |
| 6 Install Agents          | If you plan to use                                                                                                    | If you plan to use JDK 11, you will need to install it manually on all hosts and then select the Manually manage JDK option below. |                           |                           |                           |              |                           |              |
| 7 Inspect Hosts for       | O Manually manage JDK                                                                                                    |                                                                                                    |                           |                           |                           |              |                           |              |
| Correctness               | Please ensure that a supported JDK is already installed on all hosts. You will need to manage installing the unlimited strength JCE policy file, if necessary. |                                                                                                    |                           |                           |                           |              |                           |              |
|                           | Install a Clouders provided version of OpenUDK                                                                                                    |                                                                                                    |                           |                           |                           |              |                           |              |
|                           | By proceeding, Cloudera will install a supported version of OpenJDK version 8.                                                                                 |                                                                                                    |                           |                           |                           |              |                           |              |
|                           | <ul> <li>Install a systematic</li> </ul>                                                                                                    | em-provided version of OpenJDK                                                                                                    |                           |                           |                           |              |                           |              |
|                           | By proceeding, Cloudera will install the default version of OpenJDK version 8 provided by the Operating System.                                                |                                                                                                    |                           |                           |                           |              |                           |              |

8. Select Manually manage JDK and click Continue.

#### The Enter Login Credentials screen appears.

| Add Hosts to C                     | Add Hosts to Cloudera Manager                                                                                                    |  |  |  |  |  |  |
|------------------------------------|----------------------------------------------------------------------------------------------------|--|--|--|--|--|--|
| Setup Auto-TLS                     |                                                                                                    |  |  |  |  |  |  |
| Specify Hosts                      | Enter Login Credentials                                                                                                    |  |  |  |  |  |  |
| Select Repository                  | Root access to your hosts is required to install the Cloudera packages. This installer will connect to your hosts via SSH and log in either directly as root or as another user with password-less sudo/pbrun privileges to become root.<br>Login To All Hosts As: 💿 root |  |  |  |  |  |  |
| Select JDK                         |                                                                                                    |  |  |  |  |  |  |
| 5 Enter Login Credentials          | You may connect via password or public-key authentication for the user selected above.<br>Authentication Method: 🛞 All hosts accept same password                                                                                                    |  |  |  |  |  |  |
| 6 Install Agents                   | All hosts accept same private key                                                                                                    |  |  |  |  |  |  |
| 7 Inspect Hosts for<br>Correctness | Enter Passwort                                                                                                    |  |  |  |  |  |  |
|                                    | SSH Put: 22                                                                                                    |  |  |  |  |  |  |
|                                    | Number of Simultaneous<br>Installations:<br>(Running a large number of installations at once can consume large amounts of network bandwidth and other system resources)                                                                                                   |  |  |  |  |  |  |

9. Enter your login credentials and click Continue.

Add Hosts to Cloudera Manager

The Install Agents screen appears where the progress of the installation process is displayed.

| 0  | Specify Hosts                    | Install Agents<br>Installation in progress.               |              |          |                                             |
|----|----------------------------------|-----------------------------------------------------------|--------------|----------|---------------------------------------------|
| ¢  | Select Repository                |                                                           |              |          |                                             |
| •  | Select JDK                       | 0 of 1 host(s) completed successfully. Abort Installation |              |          |                                             |
|    | Enter Login Credentials          | Hostname                                                  | IP Address   | Progress | Status                                      |
| 6  | ) Install Agents                 | ctr-e168-1619641223258-12905-01-000007.hwx.site           | 172.27.161.6 |          | O Installing cloudera-manager-agent package |
| (7 | Inspect Hosts for<br>Correctness |                                                           |              |          |                                             |

After the installation process is complete, the Inspect Hosts for Correctness screen appears. In this step, Cloudera Manager inspects the settings of your host and displays some suggestions.

10. Validate your settings and click Finish.

## **Adding Cloudera Management services**

You need to add Cloudera Management services before you perform the HDF migration.

#### **Procedure**

1. Log in to the Cloudera Manager UI.

2. Click Add Add Cloudera Management Service .

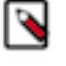

**Note:** If you run into any issues at this step while you are upgrading to Cloudera Manager, you need to add Cloudera Management services manually, using a REST API.

a. Use a REST API client like Postman or curl to call the following URL with PUT method:

http://CM\_SERVER\_IP:7180/api/v49/cm/service

With raw/JSON: { }

(empty object)

Headers:

Content-Type: application/json

#### **Curl example:**

```
curl -X PUT -d '{}' -H "Content-Type: application/json" http://C
M_SERVER_URL_OR_IP:7180/api/v49/cm/service --user CM_USER:CM_PAS
SWORD
```

The Cloudera Management Service appears on the Cloudera Manager UI.

b. Select Cloudera Management Service and click Actions Add Role Instances .

The Assign Roles screen appears.

| 2       Setup Database       Assign Roles         3       Review Changes       You can customize the role assignments for your new service here, but note that if assignments are made incorrectly, such as assigning too more to a single host, performance will suffer.         4       Command Details       Image: Copycloud-1.am2cmhdf.root.hwx.site       Image: Copycloud-1.am2cmhdf.root.hwx.site         5       Summary       Image: Provide Manager x 1 New copycloud-1.am2cmhdf.root.hwx.site       Image: Provide Manager x 1 New copycloud-1.am2cmhdf.root.hwx.site                                                                                                    | 1 Assign Roles                                                                                                    |                                              |                                   |                                   |  |  |
|----------------------------------------------------------------------------------------------------|----------------------------------------------------------------------------------------------------|----------------------------------------------|-----------------------------------|-----------------------------------|--|--|
| 3       Review Changes         3       Review Changes         4       Command Details         5       Summary         6       Review Changes         9       Activity Monitor         9       Host Monitor × 1 New         9       Select a host         9       Review Changes                                                                                                    | 2 Setup Database                                                                                                    | Assign Roles                                 |                                   |                                   |  |  |
| 3       Review Changes         4       Command Details         •       Service Monitor × 1 New         •       Activity Monitor         •       Host Monitor × 1 New         •       Service Monitor × 1 New         •       Service Monitor × 1 New         •       Service Monitor × 1 New         •       Select a host         •       Coycloud-1.am2cmhdf.root.hwx.site         •       Event Server × 1 New         •       Alert Publisher × 1 New         •       Coycloud-1.am2cmhdf.root.hwx.site                                                                                                    | You can customize the role assignments for your new service here, but note that if assignments are made incorrectly, such as assigning too many roles to a single best, performance will suffer |                                              |                                   |                                   |  |  |
| 4     Command Details        • Service Monitor × 1 New                                                                                                    | 3 Review Changes                                                                                                    | You can also view the role assignments by ho | St. View By Host                  |                                   |  |  |
| Summary         Service Monitor × 1 New         Activity Monitor         Host Monitor × 1 New           S Summary         Ccycloud-1.am2cmhdf.root.hwx.site         Select a host         ccycloud-1.am2cmhdf.root.hwx.site           G Reports Manager × 1 New         G Event Server × 1 New         G Alert Publisher × 1 New         Ccycloud-1.am2cmhdf.root.hwx.site                                                                                                    | 4 Command Details                                                                                                    | Tou can also new the role assignments by its | VIEW BY HUSE                      |                                   |  |  |
| Summary         ccycloud-1.am2cmhdf.root.hwx.site         Select a host         ccycloud-1.am2cmhdf.root.hwx.site                • Reports Manager × 1 New<br>ccycloud-1.am2cmhdf.root.hwx.site               • Event Server × 1 New<br>ccycloud-1.am2cmhdf.root.hwx.site               • Alert Publisher × 1 New<br>ccycloud-1.am2cmhdf.root.hwx.site                                                                                                    |                                                                                                    | Gervice Monitor × 1 New                      | Activity Monitor                  | Host Monitor × 1 New              |  |  |
| Image: Reports Manager × 1 New         Image: Publisher × 1 New         Image: Publisher × 1 New         I | 5 Summary                                                                                                    | ccycloud-1.am2cmhdf.root.hwx.site            | Select a host                     | ccycloud-1.am2cmhdf.root.hwx.site |  |  |
| ccycloud-1.am2cmhdf.root.hwx.site ccycloud-1.am2cmhdf.root.hwx.site ccycloud-1.am2cmhdf.root.hwx.site                                                                                                    |                                                                                                    | G Reports Manager × 1 New                    | G Event Server × 1 New            | G Alert Publisher × 1 New         |  |  |
|                                                                                                    |                                                                                                    | ccycloud-1.am2cmhdf.root.hwx.site            | ccycloud-1.am2cmhdf.root.hwx.site | ccycloud-1.am2cmhdf.root.hwx.site |  |  |
| Avigator Audit Server     O Navigator Metadata Server     O Telemetry Publisher                                                                                                    |                                                                                                    | <ul> <li>Navigator Audit Server</li> </ul>   | O Navigator Metadata Server       | G Telemetry Publisher             |  |  |
| Select a host Select a host Select a host                                                                                                    |                                                                                                    | Select a host                                | Select a host                     | Select a host                     |  |  |

3. Customize the role assignments and click Continue.

#### The Setup Database screen appears.

| _ |                 |                                                                                                    |                                                                                                    |                                                                                                    |                                                                                  |
|---|-----------------|----------------------------------------------------------------------------------------------------|----------------------------------------------------------------------------------------------------|----------------------------------------------------------------------------------------------------|----------------------------------------------------------------------------------|
| ę | Assign Roles    |                                                                                                    |                                                                                                    |                                                                                                    |                                                                                  |
|   | Setup Database  | Setup Database                                                                                                    |                                                                                                    |                                                                                                    |                                                                                  |
|   | Dening Change   | Configure and test database connec<br>External Database section of the Inst                                                                                                    | tions. If using custom databases, cre<br>tallation Guide 🖉.                                                                                                    | eate the databases first according to t                                                                                                    | he Installing and Configuring an                                                 |
| 3 | Neview Changes  | Reports Manager                                                                                                    |                                                                                                    |                                                                                                    | ✓ Successful                                                                     |
| 4 | Command Details | Currently assigned to run on ccyclow                                                                                                    | d-1.am2cmhdf.root.hwx.site.                                                                                                    |                                                                                                    |                                                                                  |
| 5 | Summary         | Туре                                                                                                    | Database Hostname                                                                                                    | Database Name                                                                                                    | Username                                                                         |
|   | ,               | PostgreSQL 🗸                                                                                                    | ccycloud-1.am2cmhdf.root.hw                                                                                                    | rman                                                                                                    | rman                                                                             |
|   |                 | Password                                                                                                    |                                                                                                    |                                                                                                    |                                                                                  |
|   |                 |                                                                                                    |                                                                                                    |                                                                                                    |                                                                                  |
|   |                 |                                                                                                    |                                                                                                    |                                                                                                    | Show Password                                                                    |
|   |                 |                                                                                                    |                                                                                                    |                                                                                                    | Test Connection                                                                  |
|   |                 | Notes:                                                                                                    |                                                                                                    |                                                                                                    |                                                                                  |
|   |                 | <ul> <li>The value in the Database Hot</li> <li>If the database is not running</li> <li>It is highly recommended that</li> <li>If a value in the JDBC URL fiel<br/>URL will override Database Het</li> <li>Learn more</li> </ul> | stname field must match the value yo<br>on its default port, specify the port ni<br>each database is on the same host a<br>d is provided, it will be used when est<br>ostname, Type, and Database Name. | ou used for the hostname when creati<br>umber using <b>host:port</b> in the <b>Databas</b><br>as the corresponding role instance.<br>tablishing a connection to the databas<br>Only some services currently support | ng the database.<br>e Hostname field,<br>se. This customized connection<br>this. |

4. Configure and test the database connections, and click Continue.

The Review Changes screen appears.

5. Review the changes and click Continue.

The Command Details screen appears.

| Q | Assign Roles    |                                                                                         |
|---|-----------------|-----------------------------------------------------------------------------------------|
|   | Satur Databasa  | First Run Command                                                                       |
| Ĭ | Setup Database  | Status 🕏 Finished Context Cloudera Management Service 🗭 🏥 Nov 5, 11:45:56 AM 🥝 22.94s   |
| ¢ | Review Changes  | Finished First Run of the following services successfully: Cloudera Management Service. |
|   | Command Details | Completed 1 of 1 step(s).                                                               |
|   |                 | Show All Steps O Show Only Failed Steps O Show Only Running Steps                       |
| 5 | Summary         | > 🔊 Run a set of services for the first time Nov 5, 11:45:56 AM 22:94s                  |

6. Click Continue after the commands run successfully.

The Summary screen appears.

7. Check the summary and click Finish.

### Modifying host monitor port number

If you use NiFi with security enabled, then the Cloudera host monitor port number and the NiFi port number might be the same. That causes problems. So before continuing, you must modify it.

#### Procedure

- 1. Go to the Cloudera Manager main dashboard.
- 2. Select Cloudera Management Service.
- 3. Click Configuration.
- 4. Search for the Host Monitor Web UI HTTPS Port configuration value.
- 5. If the value is 9091, modify it to 9092 or other free port numbers, and save the configuration.
- 6. Restart Cloudera Management Service.

# Migrating HDF to CFM on CDP Private Cloud Base

Cloudera provides an AM2CM tool to enable you to migrate HDF cluster to CFM cluster on CDP Private Cloud Base easily. You need to download the AM2CM tool, configure settings for the tool, and generate Cloudera Manager template. After you generate the Cloudera Manager template, you need to configure the parcel, deploy Cloudera Manager, add CFM parcel, and activate the parcel through the Cloudera Manager UI.

#### **Procedure**

- 1. Ensure that you have the latest Ambari blueprint (JSON file).
- **2.** Download the AM2CM tool:

wget https://archive.cloudera.com/am2cm/1.x/am2cm-1.2.1.0-1.tar.gz

**3.** Extract the TAR file:

tar -xvf am2cm-1.2.1.0-1.tar.gz

4. Check the project files:

```
# cd am2cm-1.2.1.0-1
# [root@ccycloud-1 am2cm-1.2.1.0-1]# ls
am2cm-1.0.0.1.2.1.0-1.jar am2cm.sh conf lib ranger_policy_migration.py
```

```
# [root@ccycloud-1 am2cm-1.2.1.0-1]# ls conf
ambari_blueprint_hostgroups.josn blueprint.json cm-config-mapping-cus
tom.ini cm-config-mapping.ini log4j.properties ranger_policy_migratio
n.py service-config.ini service-default-config.ini user-settings.ini
```

```
# mv conf/blueprint.json conf/blueprint_initial.json
# [root@ccycloud-1 am2cm-1.2.1.0-1]# ls conf
ambari_blueprint_hostgroups.josn blueprint_initial.json cm-config-mappin
g-custom.ini cm-config-mapping.ini log4j.properties ranger_policy_mig
ration.py service-config.ini service-default-config.ini user-settings
.ini
```

5. Set JAVA\_HOME if not already done:

[root@ccycloud-1 am2cm-1.2.1.0-1]# echo \$JAVA\_HOME
/usr/lib/jvm/java-1.8.0-openjdk-1.8.0.262.b10-0.e17\_8.x86\_64

**6.** Copy your Ambari blueprint to the right path, that is the conf directory of the AM2CM tool, from the Home directory:

```
cp /data/backups/HDFTOCDF_blueprint_with_hosts_20201103144235.json /root/ am2cm-1.2.1.0-1/conf
```

7. Configure the user-settings.ini file:

It is really important to specify the cluster.name and cluster.displayname to the same original Ambari cluster name. Also, it is worth to fill all password field.

```
# Cluster details
cluster.name=zt-HDFTOCDF
cluster.displayname=HDFTOCDF
# Update this with correct CM/CDP version before running the tool
cluster.fullversion=7.1.6
```

cluster.originating\_source=AM2CM version 2.0 # This is needed to update Ranger/Atlas policy service names. ambari.cluster.name=HDFTOCDF #This flag enables to translate Config Groups to Role config groups. cm.rolegroups.enable = false # FROM JDBC URL - tool reads only Hostname and port number - rest of the details like Database type, Database name, database user reads from from Blueprint. # Do not enclose double quotes for passwords, provide exact password. # Hive JDBC settings SERVICE\_HIVE\_hive\_metastore\_database\_password=password SERVICE\_HIVE\_hive\_jdbc\_url\_override=JDBC\_URL # Oozie JDBC settings SERVICE\_OOZIE\_oozie\_database\_password=password SERVICE\_OOZIE\_oozie\_service\_JPAService\_jdbc\_url=JDBC\_URL # Ranger JDBC settings SERVICE\_RANGER\_ranger\_database\_password=password SERVICE\_RANGER\_rangeradmin\_user\_password=password SERVICE\_RANGER\_rangerusersync\_user\_password=password SERVICE\_RANGER\_rangertagsync\_user\_password=password SERVICE\_RANGER\_rangerkeyadmin\_user\_password=password SERVICE\_RANGER\_ranger\_usersync\_ldap\_ldapbindpassword=password SERVICE\_RANGER\_KMS\_ranger\_kms\_master\_key\_password=password SERVICE\_RANGER\_KMS\_ranger\_kms\_database\_password=password #Knox Settings SERVICE\_KNOX\_gateway\_master\_secret=admin

- **8.** If your cluster contains Kafka service, please override the kafka-broker-ids.ini files with the one you created. For more details, see Extracting Kafka broker IDs.
- 9. Run the command to generate the Cloudera Manager template:

```
# cd am2cm-1.2.1.0-1
# chmod +x ./am2cm.sh
[root@ccycloud-1 am2cm-1.2.1.0-1]# ./am2cm.sh -bp conf/HDFTOCDF_blueprint
_with_hosts_20201103144235.json -dt conf/cm_deployment_template.json
INPUT Ambari Blueprint : conf/HDFTOCDF_blueprint_with_hosts_2020110314423
5.json
OUTPUT CM Template
                       : conf/cm_deployment_template.json
Starting blueprint to CM Template migration
Total number of hosts in blueprint: 4
Your cluster has services (listed below) that are not handled by this mig
ration tool.
AMBARI METRICS
The tool will skip the above identified service related configs.
** This migration tool is a technical preview only **
Do you want to proceed with migration (Y OR N)? (N):
Y
Processing: LIVY
Processing: SOLR
Processing: TEZ
Processing: HDFS
```

```
Processing: OOZIE
Processing: SQOOP_CLIENT
Processing: NIFIREGISTRY
Processing: ZOOKEEPER
Processing: HBASE
Processing: YARN
Processing: RANGER_KMS
Processing: KNOX
Processing: ATLAS
Processing: HIVE_ON_TEZ
Processing: RANGER
Processing: HIVE
Processing: KAFKA
Processing: NIFI
Processing: SPARK_ON_YARN
Adding: QUEUEMANAGER
CM Template is generated at : /root/am2cm-1.2.1.0-1/conf/cm_deployment_tem
plate.json
Successfully completed
```

10. Check for errors in the tool log for Cloudera Manager migration:

less am2cm-1.2.1.0-1/cm\_migration.log

## **Configuring parcel**

You need to check parcel repositories and network settings, and remove parcels that you do not need.

#### Procedure

- 1. Click Parcels in the left navigation pane of the Cloudera Manager UI.
- 2. Click Parcel Repositories and Network Settings and check for parcels with errors.

| Parcel Repository & Network Settings                                                                                                    | 6                                                                                                    |          | × |
|----------------------------------------------------------------------------------------------------|----------------------------------------------------------------------------------------------------|----------|---|
| Clouders Manager checks the connection to the con<br>> © 12/14 URL(s) - The repository was successful<br>> © 1/14 URL(s) - Failed to connect to the reposito | figured parcel repository URLs. A valid license is required to access most Cloudera parcel repositories. Last Updated: Jun 25, 12:19:5<br>y accessed and the manifest downloaded and validated. (HTTP Status: 200)<br>ry due to error (Not Found). (HTTP Status: 404) | 2 PM UTC | 0 |
| > 0 1/14 URL(s) - Failed to connect to the reposito                                                                                                    | ry due to error (Authentication failed). (HTTP Status: 403)                                                                                                    |          |   |
| Remote Parcel Repository URLs                                                                                                    | https://archive.cloudera.com/p/cdh7/[jatest_supported]/parcels/                                                                                                    | ⋳⊞       | ۲ |
|                                                                                                    | https://archive.cloudera.com/cdh7/(latest_supported)/parcels/                                                                                                    | ⊜⊞       |   |
|                                                                                                    | The repository URL appears to be incorrect or invalid. Please change the URL to an accessible and valid URL.                                                                                                    |          |   |

3. Remove parcels that you do not need.

| Parcel Repository & Network Settings                                                                   | 3                                                                                                    |               | ×    |
|----------------------------------------------------------------------------------------------------|----------------------------------------------------------------------------------------------------|---------------|------|
| Cloudera Manager checks the connection to the con<br>> © 12/13 URL(s) - The repository was successfull | figured parcel repository URLs. A valid license is required to access most Cloudera parcel repositories.<br>Last Updated: Jun 25<br>y accessed and the manifest downloaded and validated. (HTTP Status: 200) | 12:21:55 PM U | лс 🔉 |
| 0 1/13 URL(s) - Failed to connect to the repositor                                                     | ry due to error (Authentication failed). (HTTP Status: 403)                                                                                                    |               |      |
| Authentication to Cloudera Parcel Repositories appears to                                              | phave failed. Please verify with Cloudera Support that your installed license is valid.                                                                                                    |               |      |
| https://archive.cloudera.com/p/cdh5/parcels/late                                                       | 61                                                                                                    |               |      |
|                                                                                                    |                                                                                                    |               |      |
| Remote Parcel Repository URLs                                                                          | https://archive.cloudera.com/p/cdh7/(latest_supported)/parcels/                                                                                                    |               | C    |
|                                                                                                    | https://archive.cloudera.com/p/cdh6/[latest_supported]/parcels/                                                                                                    | 88            | )    |
|                                                                                                    | https://archive.cloudera.com/cdh6/[latest_supported]/parcels/                                                                                                    | 88            | )    |
|                                                                                                    | https://archive.cloudera.com/p/cdh5/parcels/latest                                                                                                    | 88            | )    |

4. Click Save and Verify Configuration.

# **Deploying Cloudera Manager**

You need to deploy Cloudera Manager for using it. To deploy Cloudera Manager, you need to stop all HDP services, download the CFM custom service descriptor files, deploy the existing cluster on CDP, and refresh Cloudera Manager.

#### Procedure

1. Stop all HDP services from Ambari.

The following image shows that all HDF services are stopped.

| 🍐 Ambari           |     | ↑ Dashboard / Metrics                                 |  |
|--------------------|-----|-------------------------------------------------------|--|
| 🔒 Dashboard        |     | METRICS HEATMAPS CONFIG HISTORY                       |  |
| 🚔 Services         | ×   |                                                       |  |
|                    | 2   |                                                       |  |
|                    | 3   | Memory Usage II Network Usage II CPU Usage II         |  |
|                    | ວ 🕦 | No Data Available No Data Available No Data Available |  |
|                    |     |                                                       |  |
| 📰 Hosts            |     |                                                       |  |
| 🐥 Alerts           |     |                                                       |  |
| 📕 Cluster Admin    |     | Cluster Load                                          |  |
| Stack and Versions |     | No Data Available                                     |  |
|                    |     |                                                       |  |
|                    |     |                                                       |  |
|                    |     |                                                       |  |
|                    |     |                                                       |  |
|                    |     |                                                       |  |

2. Download the CFM Custom Service Descriptor files:

```
cd /opt/cloudera/csd
wget http://cloudera-build-us-west-1.vpc.cloudera.com/s3/build/6305847/
cfm/2.x/redhat7/yum/tars/parcel/NIFIREGISTRY-<version>-<build>.jar
wget http://cloudera-build-us-west-1.vpc.cloudera.com/s3/build/6305847/cf
m/2.x/redhat7/yum/tars/parcel/NIFI-<version>-<build>.jar
chown cloudera-scm:cloudera-scm ./*
chmod 644 ./*
systemctl restart cloudera-scm-server
```

3. Deploy the existing cluster on CDP, using the Cloudera Manager deployment template:

```
# cd am2cm-1.2.1.0-1/conf
[root@ccycloud-1 conf]# curl --user admin:admin -k -X PUT -H "Content-Type
: application/json" -d @cm_deployment_template.json 'http://ccycloud-1.a
m2cmhdf.root.hwx.site:7180/api/v41/cm/deployment?deleteCurrentDeployment
=false'
{
    "message" : "\"Role name 'nifiregistry-NIFI_REGISTRY_SERVER-108d5ac54728
29ddbaa38dfb3fd8ad' is not compliant. Use 'nifi0cb063fc-NIFI_REGISTRY_SE
RVER-108d5ac5472829ddbaa38dfb3fd8ad', or do not use a name of the format
    <service name>-<roletype>-<arbitrary value>.\""
}[root@ccycloud-1 conf]#vi cm_deployment_template.json
Update nifiregistry-NIFI_REGISTRY_SERVER-108d5ac5472829ddbaa38dfb3fd8ad to
    nifiregistry-NIFI_REGISTRY_SERVER
```

# curl --user admin:admin -k -X PUT -H "Content-Type: application/json" d @cm\_deployment\_template.json 'http://ccycloud-1.am2cmhdf.root.hwx.site: 7180/api/v41/cm/deployment?deleteCurrentDeployment=false'

4. Refresh the Cloudera Manager browser.

The following image shows that the cluster is running with components including NiFi, NiFi Registry, and Zookeeper.

| CLOUDERA<br>Manager | Home                                          |              |                                           |                                     |
|---------------------|-----------------------------------------------|--------------|-------------------------------------------|-------------------------------------|
| Search              | Status All Health Issues 01 Configuration 🗡 👻 | All Recent C | Commands                                  |                                     |
| & Clusters          |                                               |              |                                           |                                     |
| Hosts               | O HDFInPlaceUpgrade                           | 1            | Charts                                    |                                     |
| V Diagnostics       | Clouders Puntime 714 (Darcele)                |              | Cluster CPU                               |                                     |
| Audits              | ciocuera Hantime 7.1.4 (Farcera)              |              | 100%                                      |                                     |
| 🔟 Charts            | • 🖬 3 Hosts 🎤 3                               |              | eur                                       |                                     |
| C Replication       | O 🎄 nifi 🕒                                    | 1            | Deco                                      |                                     |
| Administration      | O ₽ nifiregistry                              | 1            | 09:30                                     | 09:45                               |
| Private Cloud Imm   | O 💱 zookeeper                                 | 1            | HDFInPlaceUpgrade, Host CPU Usag          | e Across H 3.7%                     |
|                     |                                               |              | Cluster Network 10                        | 2.0                                 |
|                     | Cloudera Management Service                   |              | 957.2M/s                                  |                                     |
|                     | 🗧 🕒 Cloudera Manageme                         | i.           | salva                                     |                                     |
|                     |                                               |              | 09:30<br>Total Bytes Recei 3M/s = Total f | 09:45<br>Bytes Trans <b>7K/s</b> _J |

# Adding CFM parcel in Cloudera Manager

You need to add the CFM parcel after you deploy Cloudera Manager. To add the CFM parcel, you need to download the CSD files for the CFM parcel and add an additional parcel URL for CFM in Cloudera Manager.

#### Procedure

1. On the machine where Cloudera Manager is installed, execute the following script to download the CSD files for the CFM parcel:

```
cd /opt/cloudera/csd
wget https://<username>:<password>@archive.cloudera.com/p/cfm2/<version>/
redhat7/yum/tars/parcel/NIFI-<version>-<build>.jar
wget https://<username>:<password>@archive.cloudera.com/p/cfm2/<version>/
redhat7/yum/tars/parcel/NIFIREGISTRY-<version>-<build>.jar
chown cloudera-scm:cloudera-scm ./*
chmod 644 ./*
systemctl restart cloudera-scm-server
```

- 2. Go to the Cloudera Manager UI and click Parcels in the left navigation pane.
- 3. Click Parcel Repositories and Network Settings.
- 4. Extend the Remote Parcel Repository URLs part, with the following additional parcel URL:

https://archive.cloudera.com/p/cfm2/<version>/redhat7/yum/tars/parcel/

5. Click Save and Verify Configuration.

The parcel URL depends on the operating system. To choose the appropriate URL, see *Download from the CFM Repository*.

Related Information Download from the CFM Repository

## **Activating parcel**

After you add the CFM parcel, you need to activate both the CFM and the Cloudera Runtime parcels.

#### **Procedure**

- 1. Click Parcels in the left navigation pane of the Cloudera Manager UI.
- 2. Find out the parcel corresponding to the required version of Cloudera Runtime and CFM.

| Home                                                 |                         |                                         |                             |                       |
|------------------------------------------------------|-------------------------|-----------------------------------------|-----------------------------|-----------------------|
| Parcels                                              | Parcel Usage P          | arcel Repositories & Network Settings   | Other Parcel Configurations | Check for New Parcels |
| Location                                             | Cluster 1               |                                         |                             |                       |
|                                                      | Parcel Name             | Version                                 | Status                      |                       |
| Cluster 1<br>Available Remotely                      | ACCUMULO                | 1.9.2-1.ACCUMUL06.1.0.p0.908695         | Available Remotely          | Download              |
| Filters                                              | Cloudera Runtime        | 7.1.6-1.cdh7.1.6.p0.10506313            | Distributed, Activated      | Deactivate            |
| V PARCEL NAME                                        | CDH 6                   | 6.3.4-1.cdh6.3.4.p0.6626826             | Available Remotely          | Download              |
| ACCUMULO 1<br>CDH 5 1                                | CDH 5                   | 5.16.2-1.cdh5.16.2.p0.8                 | Available Remotely          | Download              |
| CDH 6 1<br>CFM 1                                     | CFM                     | 2.1.1.0-13                              | Distributed, Activated      | Deactivate            |
| Cloudera Runtime 1<br>KAFKA 1                        | KAFKA                   | 4.1.0-1.4.1.0.p0.4                      | Available Remotely          | Download              |
| KEYTRUSTEE_SERVER 1<br>KUDU 1                        | KEYTRUSTEE_SERVER       | 7.1.6.0-1.keytrustee7.1.6.0.p0.10506313 | Available Remotely          | Download              |
| SQOOP_NETEZZA_CONNECTOR 2<br>SQOOP_TERADATA_CONNECT1 | KUDU                    | 1.4.0-1.cdh5.12.2.p0.8                  | Available Remotely          | Download              |
| ~ STATUS                                             | SQ00P_NETEZZA_CONNECTOR | 1.5.1c6                                 | Available Remotely          | Download              |
| Distributed 2                                        |                         | 1.5.1c5                                 | Available Remotely          | Download              |

3. Click Download, Distribute, and Activate.

Only the valid and available button appears for a parcel and the order is download, distribute, and then activate.

# **Troubleshooting HDF migration**

Learn about issues that might occur during the migration process, and how to resolve them.

#### Issue: Host health error

The host health shows the following error:

Clock Offset Suppress...The host's NTP service could not be loca ted or did not respond to a request for the clock offset.

#### Solution:

Enable and start the NTP service for all hosts:

```
yum install -y ntp
```

| systemctl | start 1 | ntpd.service |
|-----------|---------|--------------|
| systemctl | enable  | ntpd.service |
| systemctl | status  | ntpd.service |

Otherwise perform the following steps:

- 1. Click on the hosts health error, and navigate to the Host Clock Offset Threshold configuration.
- **2.** Configure the values for thresholds to Never.

| Configuration                |                                     |                    |                                       |        | ×            |
|------------------------------|-------------------------------------|--------------------|---------------------------------------|--------|--------------|
| Host Clock Offset Thresholds | Warning Never ¢<br>Critical Never ¢ |                    |                                       |        | ٢            |
|                              |                                     | Reason for change: | Modified Host Clock Offset Thresholds | Cancel | Save Changes |

**3.** Click Save Changes.

#### **Issue: Swappiness**

The host check process checks how many pages were swapped in a given time, and an error might appear if that number is not reached, as shown in the following image:

| Health Tests                                                                            | Create Trigger |
|-----------------------------------------------------------------------------------------|----------------|
|                                                                                         |                |
| Swapping                                                                                | Suppress       |
| 147,602 pages were swapped to disk in the previous 15 minute(s). Warning threshold: 200 | page(s).       |

#### Solution:

Set swappiness to one for all hosts.

```
cat /proc/sys/vm/swappiness
echo 1 > /proc/sys/vm/swappiness
cat /proc/sys/vm/swappiness
```

It suppresses the swappiness alerts for the cluster. Additionally, you can perform the following checks:

- Check configuration warnings for each service.
- Review JVM parameters and configuration for all services (some services are not transitioned).
- Review the Log4J configuration such as logs dir, size, and backup index.

#### Issue: Cloudera agent security

You might experience an issue with Cloudera agent security and Cloudera agents might not connect to the server.

#### Solution:

You can perform the following checks:

- · Fix ownership of /var/lib/cloudera-scm-agent/agent-cert
- chown cloudera-scm:cloudera-scm /var/lib/cloudera-scm-agent/agent-cert
- chmod 755 /var/lib/cloudera-scm-agent/agent-cert

# Post-migration steps on CDP

After you complete the migration of HDF, you need to verify or modify properties for NiFi Registry, NiFi, Ranger, Solr, and Zookeeper, and enable security if you want to use a secure cluster.

## **Enable security**

If your previous cluster was secure or if you want to use a secure cluster, you have to enable Kerberos and auto-TLS.

For information about how to enable Kerberos and auto-TLS, see *Encrypting Data in Transit* and *Security Kerberos Authentication Overview*.

Related Information Encrypting Data in Transit Security Kerberos Authentication Overview

# **Starting Zookeeper service**

You must configure the Zookeeper server hosts to start the Zookeeper service.

#### Procedure

1. Add zookeeper.snapshot.trust.empty=true to your server configuration file.

This can be set in the zoo.cfg advanced configuration snippet in the Cloudera Manager UI.

2. Start the server.

Cloudera recommends removing the zookeeper.snapshot.trust.empty property after you have a working server.

**3.** Remove or move the myid file from the Zookeeper server hosts.

The path is \${dataDir}/myid. For example, # mv /hadoop/zookeeper/myid hadoop/zookeeper/myid.bak.

It is possible that the myid file is in a different path. To determine the exact path, check Zookeeper service data directory configuration value in the Cloudera Manager UI.

4. Start the Zookeeper service from Cloudera Manager.

# **Configuring NiFi Registry settings**

Before you first start NiFi Registry, you need to set the database password for NiFi Registry in Cloudera Manager and you need to migrate the NiFi Registry directories. If you have Kerberos enabled and Ranger installed, you also need to configure those for NiFi Registry before the first start.

### Setting database password for NiFi Registry

Before the first starting of NiFi Registry, you need to set the NiFi Registry database password in Cloudera Manager. This password was collected from the Ambari-managed cluster earlier in the in-place upgrade process.

#### Before you begin

You have collected the NiFi Registry database password.

#### Procedure

- 1. Go to Cloudera Manager Clusters .
- 2. Select NiFi Registry.
- **3.** Go to the Configuration tab.
- **4.** Search for the NiFi Registry Database Password configuration and specify the password that you have earlier collected.

### Related Information

Collect Nifi Registry database password

### **Configuring Kerberos for NiFi Registry**

After you enable Kerberos, as described in *Enabling security*, you have to enable Kerberos for NiFi Registry and configure the initial admin identity setting, if the initial admin identity setting was configured before migration.

#### Before you begin

You have enabled Kerberos as described in Enabling security.

#### Procedure

- 1. Go to Cloudera Manager Clusters.
- 2. Select NiFiRegistry.
- 3. Go to the Configuration tab.
- 4. Search for the Enable Kerberos Authentication configuration value and enable it.
- 5. Optional. Search for the Initial Admin Identity configuration and specify the correct principal name.

#### **Related Information**

Enable security

### **Configuring Ranger for NiFi Registry**

If your cluster contains Ranger, then you need to configure Ranger service before starting NiFi Registry.

#### Procedure

- 1. Go to Cloudera Manager Clusters.
- 2. Select NiFiRegistry.
- **3.** Go to the Configuration tab.
- 4. Search for the RANGER Service configuration and enable it.
- 5. Modify the ranger.plugin.nifi-registry.service.name property to match with the new ranger service name.

#### Modifying the service name in Ranger

If your NiFi Registry service name in Ranger contains the - character, then you must change it to the \_ character.

#### **Procedure**

- 1. Go to Ranger Admin Web UI.
- 2. Go to resource based policies.
- 3. Click the edit button and modify the necessary characters in the service name and display name.
- 4. Click Save.

### **Migrating NiFi Registry directories**

You must create a working directory to start the NiFi Registry service. The directory is the place where NiFi Registry stores existing buckets, configuration files, database files, and so on.

#### Before you begin

- You have set the NiFi Registry database password in Cloudera Manager.
- You have configured Ranger for NiFi Registry if your cluster contains Ranger.

#### Procedure

1. Create a working directory for NiFi Registry and copy the content from the old directory:

```
mkdir /var/lib/nifiregistry
cp -R /var/lib/nifiregistry/* /var/lib/nifiregistry
```

```
chmod 755 /var/lib/nifiregistry
chown -R nifiregistry:nifiregistry /var/lib/nifiregistry
```

2. Start the NiFi Registry service.

#### **Related Information**

Setting database password for NiFi Registry Configuring Ranger for NiFi Registry

## **Verifying Ranger configurations**

You need to verify Ranger configurations before you start using the Ranger service.

#### Procedure

- 1. Go to Cloudera Manager Clusters.
- 2. Select Ranger.
- 3. Click Configuration.
- 4. Ensure that the following configurations have actual database host, user and password used by Ranger:
  - Ranger Database Host (ranger\_database\_host)
  - Ranger Database User (ranger\_database\_user)
  - Ranger Database User Password (ranger\_database\_password)

### **Initializing Solr**

You need to execute Solr actions before you start using the Solr service to ensure that Solr is initialized correctly.

#### Procedure

- 1. Go to Cloudera Manager Clusters .
- 2. Select Solr, and click Actions.
- 3. Execute the Initialize Solr action.
- 4. Execute the Create HDFS Home Dir action.

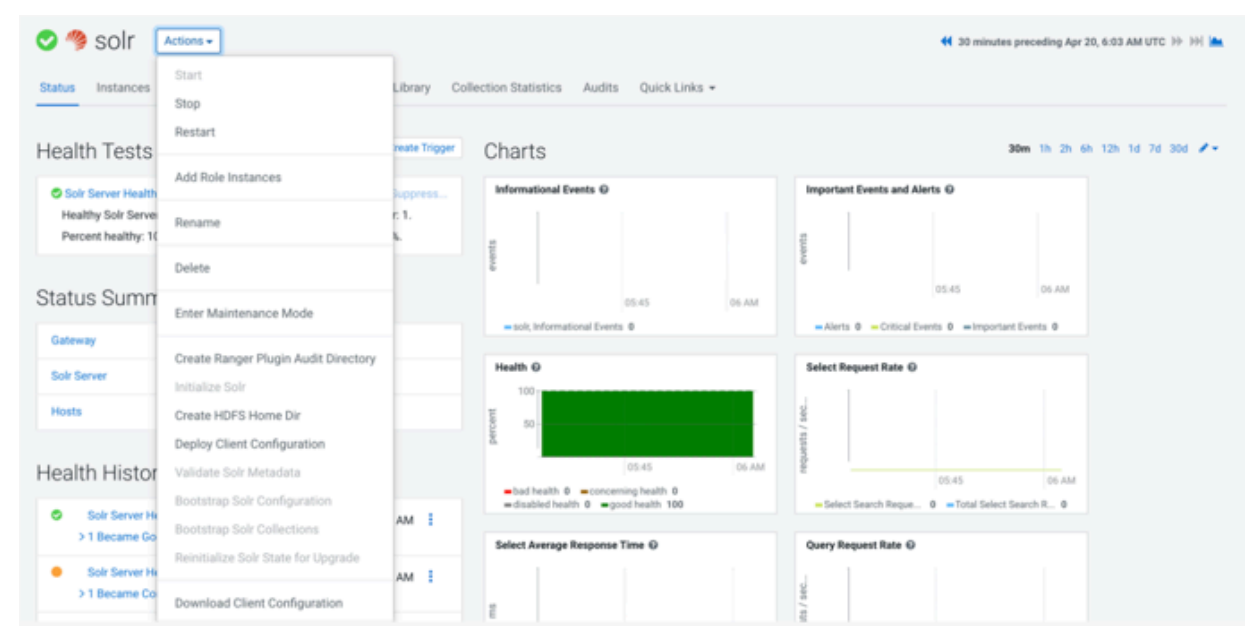

# **Configuring NiFi settings**

You need to configure NiFi settings after you start NiFi successfully.

#### Procedure

- 1. Go to Cloudera Manager Clusters .
- 2. Select NiFi.
- **3.** Click NiFi Web UI.
- **4.** Log in to NiFi.
- **5.** On the NiFi UI, click Controller Settings.

The NiFi Settings screen appears.

- 6. Go to the Registry Clients tab.
- 7. Recheck or configure NiFi Registry URL on the NiFi UI to point to the correct hostname and port number.
- 8. Go to the Reporting Tasks tab.
- 9. Remove the AmbariReportingTask setting.

### **Configuring Kerberos for NiFi**

After you enable Kerberos, as described in *Enable security*, you have to enable Kerberos for NiFi and configure the initial admin identity setting, if the initial admin identity setting was configured before migration.

#### Procedure

- 1. Go to Cloudera Manager Clusters .
- 2. Select NiFi.
- **3.** Go to the Configuration tab.
- 4. Search for the Enable Kerberos Authentication configuration value and enable it.
- 5. Optional. Search for the Initial Admin Identity configuration and specify the correct principal name.

### **Configuring Ranger for NiFi**

If your cluster contains Ranger, then you need to configure Ranger service, before starting NiFi.

#### Procedure

- 1. Go to Cloudera Manager Clusters.
- 2. Select NiFi.
- **3.** Go to the Configuration tab.
- 4. Search for the RANGER Service configuration and enable it.
- 5. Modify the ranger.plugin.nifi.service.name property to match with the new ranger service name.

#### Modifying the service name in Ranger

If your NiFi service name in Ranger contains the - character, then you must change it to the \_ character.

#### Procedure

- 1. Go to Ranger Admin Web UI.
- **2.** Go to resource based policies.
- 3. Click the edit button and modify the necessary characters in the service name and display name.
- **4.** Click Save.

### **Migrating LDAP authentication configuration**

If your NiFi used LDAP authentication in HDF cluster, you need to migrate the settings manually.

#### Procedure

**1.** Collect all necessary configuration for LDAP login provider.

For that, you can check the old cluster configuration file or check the configuration in the Ambari UI:

cat /usr/hdf/current/nifi/conf/login-identity-providers.xml

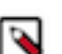

Note: The passwords are encrypted in the XML file and cannot be fetched.

2. Configure the NiFi-LDAP properties in the Cloudera Manager UI:

| CLOUDERA<br>Marager         | 🛛 🎄 nifi 🛛 🗚 🗠 🖉                |            |                                                                          |                                         |
|-----------------------------|---------------------------------|------------|--------------------------------------------------------------------------|-----------------------------------------|
| Search                      | Status Instances Configuration  | on Command | is ChartsLibrary Audits Web-U • 0                                        | Sack Links •                            |
| B Chaters                   |                                 |            |                                                                          | 8223                                    |
| R Hosts                     | Q, nfl.idap                     |            |                                                                          |                                         |
| Disprostics                 | Filters                         |            |                                                                          |                                         |
| ⊕ Audra                     | ~ SCOPE                         |            | AP Enabled                                                               | 🖸 KÉNIR,NOOC 🏲                          |
| E Charts                    | ridi (Service-Wide)<br>Ontenno  | . *        | cill Map-anabled                                                         |                                         |
| d <sup>2</sup> Replication  | NEFiNode                        | 50 LD      | AP Authentication Strategy                                               | NENEUKOE N                              |
| Administration              | ~ CATEGORY                      |            | I Map authentication strategy<br>nill Josp authentication strategy       | SMPLE                                   |
| A Private Cloud Com         | Advanced                        | · LD       | WP Manager DN                                                            | NE-NIFUNDE                              |
|                             | Main                            | 50 ×6      | Map manager de<br>niñ Idop manager de                                    | on-hrt,qa@HDF.COM,do-hortonworka,do-com |
|                             | Monitoring<br>Performance       |            | AB Manager Baserend                                                      |                                         |
|                             | Resource Management<br>Security |            | Map.manager.password                                                     |                                         |
|                             | Stacks Collection               |            | ref.3dap manager.paceword                                                |                                         |
|                             | - STATUS                        | LD         | AP TLS - Keystore                                                        | NENFLNDE                                |
|                             | © Error                         |            | Lidap fis keystore<br>will idap the keystore                             |                                         |
|                             | Marsing<br>CP Edited            | LD         | AP TLS - Keystore Password                                               | NEWFUNCOE                               |
|                             | Non Default                     | 1          | Map its keystore password                                                |                                         |
|                             |                                 |            |                                                                          |                                         |
|                             |                                 | LD         | MP TLS - Keystore Type<br>Map Its keystore type                          | NE-NET_(NCDE                            |
|                             |                                 | *          | ruff. Idap-th: keyetore type                                             |                                         |
|                             |                                 | LD         | AP TLS - Trustatore                                                      | NÉNEUROE                                |
|                             |                                 |            | i Mago dia Inustratore<br>Indi Jalup dia Inustratore                     |                                         |
|                             |                                 | LD         | AP TLS - Trustatore Password                                             | NFU606                                  |
|                             |                                 | ***<br>•** | Map fits Inventeliane personnel<br>rolf. Idup: The Investmente personand |                                         |
|                             |                                 | 10         | AP TI S - Translations Turns                                             |                                         |
|                             |                                 |            | Map fis Investment type                                                  |                                         |
|                             |                                 | *          | relf Jobap Tis Invatishore Type                                          |                                         |
|                             |                                 | LD         | MP TLS - Client Auth                                                     | NF-NFU/CDE                              |
|                             |                                 |            | of log to clert auth                                                     |                                         |
|                             |                                 | LD         | AP TLS - Protocol                                                        | NEWL/NDE                                |
|                             |                                 | -14<br>40  | Map fis protocol<br>off Map the protocol                                 |                                         |
|                             |                                 | 10         | AP TLS - Shutdown Gracefully                                             | nf-NFLNCDI                              |
|                             |                                 |            | Map Its shutdown gracefully                                              |                                         |
|                             |                                 | *          | nti top tu shutdawa gracefuliy                                           |                                         |
|                             |                                 | LD         | AP Referral Strategy                                                     | MARLNOR                                 |
|                             |                                 | *          | with thep referred strategy                                              | FOLLOW                                  |
| E Parcels                   |                                 | LD         | AP Connect Timeout                                                       | nd-NFLNODE                              |
| E Running Commands          |                                 |            | nitsp.comect.timeout                                                     | 10 secs                                 |
| B 5-11-1                    |                                 | LD         | AP Read Timeout                                                          | M/N/L/X00                               |
| - wegen                     |                                 | -          | Map road timeout                                                         | 10 secs                                 |
| <ul> <li>A admin</li> </ul> |                                 | (c)        | ran seage raises torrideut                                               | 1                                       |

- 3. Set the nifi.security.user.login.identity.provider configuration value to ldap-provider.
- 4. Set the nifi.ldap.enabled configuration value to true.
- 5. Configure the value of the nifi.initial.admin.identity property.
- **6.** Remove the new cluster NiFi users.xml and authorizations.xml files for NiFi to generate these XML files with proper values.

The default path for these files is /var/lib/nifi/users.xml and /var/lib/nifi/authorizations.xml.

### Migrating file-based user handling and policies

If you use NiFi built-in file-based policy and user handling, then you have to migrate the content of the users.xml and authorizations.xml files. This should be done after LDAP migration, if NiFi used LDAP.

#### **Procedure**

- 1. Copy the user or group entries from /var/lib/nifi/conf/users.xml and add the entries into /var/lib/users.xml for every NiFi instance.
- 2. Copy the policy entries from /var/lib/nifi/conf/authorizations.xml and add the entries into /var/lib/ authorizations.xml for every NiFi instance.

If you have only a few user entries and policy configurations, it is quicker to re-apply them through the NiFi UI, instead of synchronizing the old and the new users and authorization XML files.

# Post-migration steps on CDP for HDF on HDP

After you complete the migration of HDF on HDP, you need to verify or modify YARN properties.

# **Configuring YARN settings**

You need to configure YARN settings before you start using the YARN service.

### Procedure

- 1. Go to Cloudera Manager Clusters .
- 2. Select Yarn.
- 3. Click Configuration.
- 4. Set value for the ApplicationMaster Maximum Attempts configuration property.

The value should be the same as the Maximum Number of Attempts for MapReduce Jobs configuration property value.

5. Remove the spark2\_shuffle property from yarn.nodemanager.aux-services.

# Kafka in-place migration with Ranger

After the migration of HDF to CFM on CDP, you must configure Kafka centric clusters that use Ranger. You need to set core configuration, Solr, Ranger, and Kafka Ranger policies.

# Setting core configuration service

You need to add core configuration service to your cluster manually. The core configuration service allows you to create clusters without the HDFS service.

#### Procedure

1. Click Add Service in the Cloudera Manager UI.

| CLOUDERA<br>Manager | Home                            |                                      |                                                     | III Switch to Table View                           | Add - |
|---------------------|---------------------------------|--------------------------------------|-----------------------------------------------------|----------------------------------------------------|-------|
| Search              | Status All Health Issuer        | 011 Configuration 🕫 🔹 All Rece       | nt Commands                                         |                                                    |       |
| E Clusters          | Chuster 1                       |                                      | Charte                                              |                                                    |       |
| & Hosts             | Uluster I                       | 0                                    | Charts                                              |                                                    |       |
| Diagnostics         | Cloudera Runtime 7.1.6 (F       | Add Service                          | Cluster CPU                                         | Cluster Desk 10                                    |       |
| Audits              | <ul> <li>III 3 Hosts</li> </ul> | Add Hosts                            | T                                                   | 763M/s<br>8 572M/s                                 |       |
| 🗠 Charts            | Core Configuration              | Start                                | an and a second                                     | 4 303M9<br>4 105M9<br>4 105M9                      |       |
| eff Replication     | # kafka                         | Stop                                 | 05.AM                                               | 05-AM                                              |       |
| Ø Administration    | • Ø ranger                      | Rolling Restart                      | Cluster 1, Host OPU Usage Across Hosts 7.8%         | Total Disk Byt., 23.3M94 — Total Disk Byt., 105M/4 |       |
| Private Cloud New   | • 🤊 solr                        | Deploy Client Configuration          | Cluster Network IO                                  |                                                    |       |
|                     | • P zockeeper                   | Deploy Kerberos Client Configuration | 100 mm                                              |                                                    |       |
|                     |                                 | Deploy Client Configs and Refresh    | 9 19 50/0                                           |                                                    |       |
|                     | Cloudera Man:                   | Refresh Cluster                      | 100 miles                                           |                                                    |       |
|                     | Choddend Hharin                 | Refresh Dynamic Resource Pools       | -Total Bytes Re., 29.2909 -Total Bytes Tr., 61.9609 |                                                    |       |
|                     | G Cloudera Manage               | Upgrade Cluster                      |                                                     |                                                    |       |
|                     |                                 | Finalize Cluster Upgrade             |                                                     |                                                    |       |
|                     |                                 | Inspect Hosts in Cluster             |                                                     |                                                    |       |
| D Parcels           |                                 | Enable Kerberos                      |                                                     |                                                    |       |
| X Running Commands  |                                 | Delete Kerberos Credentials          |                                                     |                                                    |       |
| Support             |                                 | View Client Configuration URLs       |                                                     |                                                    |       |
| 🚯 admin             |                                 | Rename Cluster                       |                                                     |                                                    |       |

The Add Service to Cluster window appears.

Add Service to Cluster 1

| Service Type          | Description                                                                                                    |
|-----------------------|----------------------------------------------------------------------------------------------------|
| ADLS Connector        | The ADLS Connector Service provides key management for accessing ADLS Gen1 accounts and ADLS Gen2 container<br>from the clusters.                                                                                                    |
| 🔿 🔕 Atlas             | Apache Atlas provides a set of metadata management and governance services that enable you to find, organize, and<br>manage data assets. This service requires Kerberos.                                                               |
| ) G Core Configuratio | Core Configuration contains settings used by most services. Required for clusters without HDFS.                                                                                                    |
| Cruise Control        | Cruise Control simplifies the operation of Kafka clusters automating workload rebalancing and self-healing.                                                                                                    |
| ) 🏮 Data Analytics St | o Data Analytics Studio is the one stop shop for Apache Hive warehousing. Query, optimize and administrate your data<br>with this powerful interface.                                                                                  |
| ) 🔺 HBase             | Apache HBase is a highly scalable, highly resilient NoSQL OLTP database that enables applications to leverage big<br>data.                                                                                                    |
| ) 🛷 HDFS              | Apache Hadoop Distributed File System (HDFS) is the primary storage system used by Hadoop applications. HDFS<br>creates multiple replicas of data blocks and distributes them on compute hosts throughout a cluster to enable reliable |

- 2. Select Core Configuration and click Continue.
- **3.** Verify the assigned roles and click Continue.
- **4.** Review the changes and click Continue.

The commands run to add core configuration settings.

**5.** Click Continue after all commands execute successfully.

6. Check the summary and click Finish.

# **Configuring Solr settings**

You need to configure Solr settings before you start using the Solr service. You also need to start Zookeeper service.

#### Procedure

- 1. Click solr in the Cloudera Manager UI.
- **2.** Go to the Configuration tab.
- 3. Locate the HDFS Service (hdfs\_service) property and select the Core Configuration option.

| 📀 🦓 solr 🛛 🗛                                  | •            |                       |                       |                      | *         |             | Apr 20, 5:40 AM UTC   |
|-----------------------------------------------|--------------|-----------------------|-----------------------|----------------------|-----------|-------------|-----------------------|
| Status Instances Config                       | guration Cor | mmands Charts Library | Collection Statistics | Audits Quick Links + |           |             |                       |
| Q, hdfs_service                               |              |                       |                       |                      | C Filters | Role Groups | History & Rollback    |
| Filters                                       |              |                       |                       |                      |           |             | Show All Descriptions |
| V SCOPE                                       |              | HDFS Service          |                       | solr (Service-Wide)  |           |             | 0                     |
| solr (Service-Wide)<br>Gateway<br>Solr Server | 1<br>0<br>0  |                       |                       | Core Configuration   |           |             | 1 - 1 of 1            |

#### 4. Click Save Changes.

5. Click Actions Initialize Solr.

| 🗢 🧠 solr [                                 | Actions +                            |               |                                        | 📢 30 minutes preceding Apr 20, 6:03 AM UTC )> >> im |
|--------------------------------------------|--------------------------------------|---------------|----------------------------------------|-----------------------------------------------------|
| Status Instances                           | Start<br>Stop                        | Library Coll  | ection Statistics Audits Quick Links + |                                                     |
| Health Tests                               | Restart                              | reate Trigger | Charts                                 | 30m 1h 2h 6h 12h 1d 7d 30d 🖋 -                      |
| Solr Server Health                         | Add Role Instances                   | suppress      | Informational Events @                 | Important Events and Alerts @                       |
| Healthy Solr Server<br>Percent healthy: 10 | Rename                               | n 1.<br>8.    | 2                                      | 12 C                                                |
|                                            | Delete                               |               | 000                                    |                                                     |
| Status Summ                                | Enter Maintenance Mode               |               | 05:45 06 AM                            | 05.45 06 AM                                         |
| Gateway                                    | Create Ranger Plugin Audit Directory |               |                                        |                                                     |
| Solr Server                                | Initialize Solr                      |               | 100                                    | Select Request Nate of                              |
| Hosts                                      | Create HDFS Home Dir                 |               | tu 50 -                                | 1 100-                                              |
|                                            | Deploy Client Configuration          |               | 50                                     | puestis                                             |
| Health Histor                              | Validate Solr Metadata               |               | 0545 06 AM                             | 05.45 06 AM                                         |
| Solr Server He                             | Bootstrap Solr Configuration         | AM 1          | =disabled health 0 =good health 100    | - Select Search Reque 0 - Total Select Search R 0   |
| > 1 Became Go                              | Bootstrap Solr Collections           |               | Select Average Response Time @         | Query Request Rate @                                |
| Solr Server He                             | Reinitialize Solr State for Upgrade  | AM I          |                                        |                                                     |
| > 1 Became Co                              | Download Client Configuration        |               | tu i                                   | as / sec                                            |

- 6. Go to the initial Cloudera Manager UI by clicking the Cloudera Manager icon at the top-left corner of the screen.
- 7. Click zookeeper.
- 8. Click Actions Start in the Zookeeper cluster window.

The Start dialog box appears.

9. Confirm start operation by clicking Start again.

## **Configuring Ranger settings**

You need to configure Ranger settings and execute Ranger actions for Kafka in-place migration with Ranger.

### Procedure

- **1.** Click ranger in the Cloudera Manager UI.
- **2.** Go to the Configuration tab.
- 3. Locate the HDFS Service (hdfs\_service) property and select the Core Configuration option.

| 🛇 🦁 ranger 🛛 🛤                                          | ions +      |                          |                                          |                     | Apr 20, 5:46 AM UTC   |
|---------------------------------------------------------|-------------|--------------------------|------------------------------------------|---------------------|-----------------------|
| Status Instances Configu                                | ration Co   | mmands Charts Library Au | dits Ranger Admin Web UI 诸 Quick Links 👻 |                     |                       |
| Q, hdfs_service                                         |             |                          |                                          | Filters Role Groups | History & Rollback    |
| Filters                                                 |             |                          |                                          |                     | Show All Descriptions |
| - SCOPE                                                 |             | HDFS Service             | ranger (Service-Wide)                    |                     | ٥                     |
| ranger (Service-Wide)<br>Ranger Admin<br>Ranger Tagsync | 1<br>0<br>0 |                          | and over contractions                    |                     | 1 - 1 of 1            |

- 4. Click Save Changes.
- 5. Locate the Ranger Plugin HDFS Audit Enabled (ranger\_plugin\_hdfs\_audit\_enabled) property and set to false.

| 📀 🎯 ranger 🛛 🛤                                          | tions +    |                                                                        |                                       | Apr 20, 5:49 AM UTC                    |
|---------------------------------------------------------|------------|------------------------------------------------------------------------|---------------------------------------|----------------------------------------|
| Status Instances Config                                 | uration Co | mmands Charts Library Audits R                                         | langer Admin Web Ul 🗭 🛛 Quick Links 👻 |                                        |
| Q ranger plugin dfs audit enab                          | oled(      |                                                                        |                                       | Filters Role Groups History & Rollback |
| Filters                                                 |            | Ranger Plugin DFS Audit Enabled                                        | 🗌 ranger (Service-Wide) 🐬             | Show All Descriptions                  |
| ranger (Service-Wide)<br>Ranger Admin<br>Banner Tansunc | 1          | ranger_plugin_hdfs_audit_enabled<br>© ranger_plugin_hdfs_audit_enabled |                                       | 1 - 1 of 1                             |

- 6. Locate and configure the following properties:
  - Ranger Admin User Initial Password

rangeradmin\_user\_password=<yourpassword>

• Ranger Usersync User Initial Password

rangerusersync\_user\_password=<yourpassword>

- Ranger Tagsync User Initial Password
- rangertagsync\_user\_password=<yourpassword>
- Ranger KMS Keyadmin User Initial Password
  - keyadmin\_user\_password=<yourpassword>
- Ranger Database User Password

ranger\_database\_password=<yourpassword>

Ranger Usersync Log Directory

log\_dir=/var/log/ranger/usersync/

7. Click Actions Upgrade Ranger Database and apply patches .

8. Click Actions Setup Ranger Admin Component .

| 🗢 🎯 ranger [                                                                   | Actions +                                                                   |                                      | Apr 20,                                                                        | 5:59 AM UTC |  |
|--------------------------------------------------------------------------------|-----------------------------------------------------------------------------|--------------------------------------|--------------------------------------------------------------------------------|-------------|--|
| Status Instances Co                                                            | Start<br>Restart                                                            | Sits Ranger Admin                    | Web UI 🕜 Quick Links -                                                         |             |  |
| Q, log_dir                                                                     | Setup Ranger Admin Component<br>Setup Ranger Plugin Service                 |                                      | Filters Role Groups History                                                    | & Rollback  |  |
| Filters                                                                        | Import Sentry Policies<br>Upgrade Ranger Database and apply patches<br>Stop |                                      | ranger-RANGER_ADMIN                                                            | scriptions  |  |
| ranger (Service-Wide)<br>Ranger Admin<br>Ranger Tagtync                        | Add Role Instances                                                          | v                                    | /var/log/ranger/admin ranger-RANGER_TAGSYNC                                    | 0           |  |
| Ranger Usersync                                                                | Rename                                                                      |                                      | /var/log/ranger/tagsync                                                        | ]           |  |
| Advanced                                                                       | Delete                                                                      | ry                                   | ranger-RANGER_USERSYNC                                                         | ٥           |  |
| Database<br>Logs                                                               | Enter Maintenance Mode                                                      |                                      | /var/log/ranger/usersync/                                                      |             |  |
| Main<br>Monitoring<br>Performance<br>Ports and Addresses<br>Becourse Messaeman | Refresh Ranger Usersync<br>Refresh Ranger Tagsync                           | nitoring Absolute<br>Jute_thresholds | ranger-RANGER_ADMINand 2 others Warning Specify 10 GiB  Critical Specify 5 GiB | ø           |  |

# **Migrating Kafka Ranger policies**

You need to ensure that the Ranger service name property has identical value for both Kafka and Ranger.

#### Procedure

- 1. Click kafka in the Cloudera Manager UI.
- **2.** Go to the Configuration tab.
- 3. Locate the 'Ranger service' name for this Kafka service property.

**4.** Ensure that the 'Ranger service' name for this Kafka service (ranger.plugins.kafka.service.name) kafka configuration matches the Ranger service name in the Ranger web UI.

For example, in the following images, the name of the Ranger service in both Kafka and Ranger is cl1\_kafka.

| 🛇 🖗 kafka 🛛 🗛 🖌                                             |                                                                                                    |               |                                     |          |                     | Apr 20, 6    | :07 AM UTC             |
|-------------------------------------------------------------|----------------------------------------------------------------------------------------------------|---------------|-------------------------------------|----------|---------------------|--------------|------------------------|
| Q franger service' name                                     | Commands Charts Library Audits                                                                                             | QUICK LINKS * |                                     |          | Filters Role Groups | History 8    | & Rollback             |
| Filters SCOPE kafka (Service-Wide) Gateway O Kafka Broker O | Ranger service' name for this Ki<br>ranger plugin kafka service name<br>6 <sup>°</sup> ranger, plugin kafka, service, name | afka service  | kafka (Service-Wide) 🕤<br>c11_kafka |          | 9                   | sow All Desi | Criptions O 1 - 1 of 1 |
| 🕅 Ranger 👘 🕫                                                | Access Manager                                                                                                    | Audit         | Security Zone                       | Settings |                     |              |                        |
| Service Manager                                             |                                                                                                    |               |                                     |          |                     |              | Se                     |
|                                                             |                                                                                                    | + 🛛           | 🖸 🗁 НВ/                             | ASE      | +                   |              |                        |
|                                                             |                                                                                                    | + 🛛           |                                     | ОХ       | +                   |              |                        |
|                                                             |                                                                                                    | + 🛛           |                                     | FKA      | +                   |              |                        |
|                                                             |                                                                                                    |               | cl1_kafka                           |          | ٠                   | œ.           | •                      |
|                                                             | TRY                                                                                                    | + 🛛           |                                     | AS       | +                   |              |                        |
| 🕞 КИДИ                                                      |                                                                                                    | + 🛛           |                                     | ONE      | +                   |              |                        |

To check the property name in Ranger:

- a. Click ranger in the Cloudera Manager UI.
- b. Click Ranger Admin Web UI.

The Ranger UI opens in another window.

- c. Click KAFKA service and check the Service Name property.
- d. If the service name is different, then set it to the same value as configured in the Kafka cluster.

| 🛞 Ranger        | © Access Manager | 🗅 Audit          | Security Zone      | © Settings |  |
|-----------------|------------------|------------------|--------------------|------------|--|
| Service Manager | Edit Service     |                  |                    |            |  |
| Edit Service    |                  |                  |                    |            |  |
| Service Detail  | 51               |                  |                    |            |  |
|                 |                  | Service Name *   | cl1_kafka          |            |  |
|                 |                  |                  |                    |            |  |
|                 |                  | Display Name     | cl1_kafka          |            |  |
|                 |                  | Description      | kafka moo          |            |  |
|                 |                  |                  | нанатери           |            |  |
|                 |                  | Active Status    | Contraction of the |            |  |
|                 |                  | 10010 00800      | Enabled O D        | Isabled    |  |
|                 | Se               | lect Tag Service | Select Tag Service |            |  |